# 12. Operation

### 12.1 Control Panel

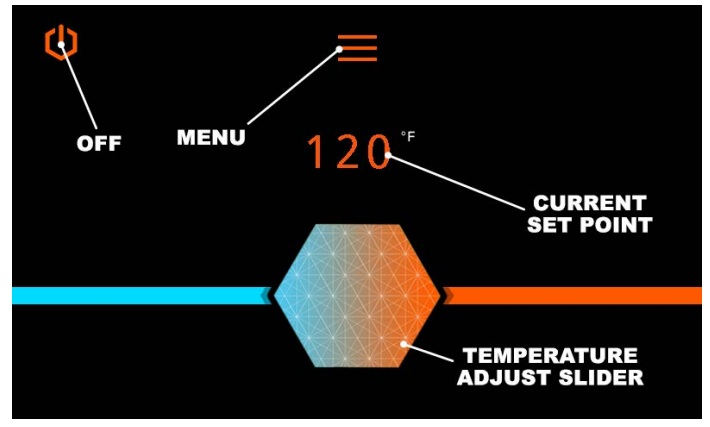

Main Menu Screen

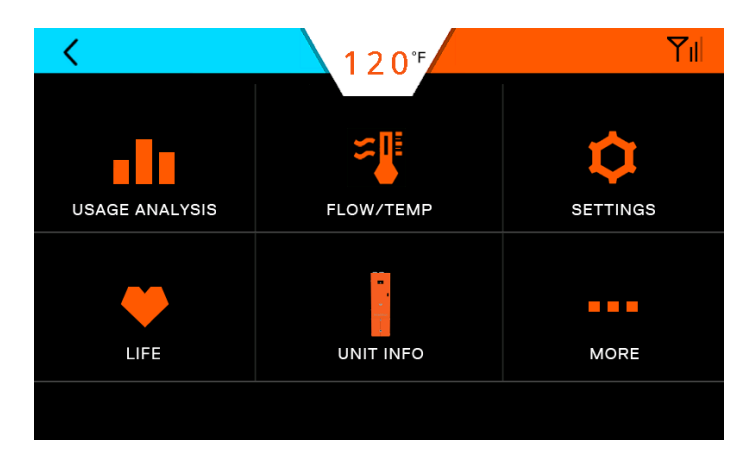

Selecting the Menu button brings up this screen.

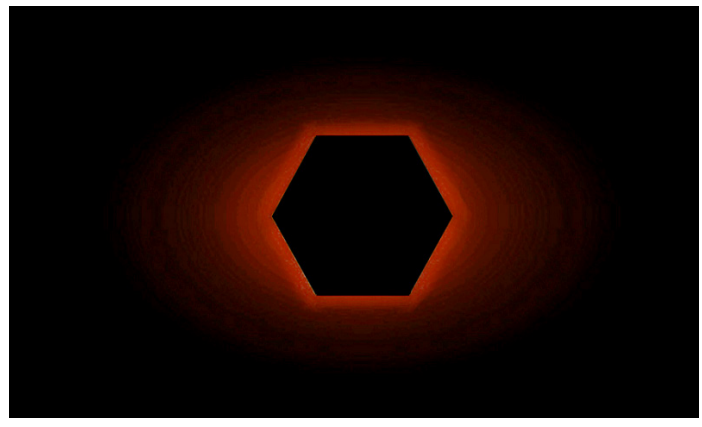

A sleep mode screen will appear after a period of inactivity.

### 12.2 Turning Water Heater ON and OFF

1. When power is applied to the water heater or the electrical switch is turned ON, the Main Menu screen will automatically appear.

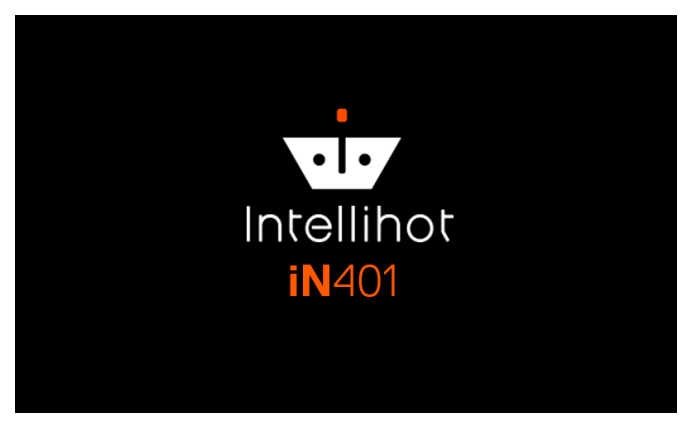

2. To turn the water heater OFF, press and hold the Power button in the upper left of the screen.

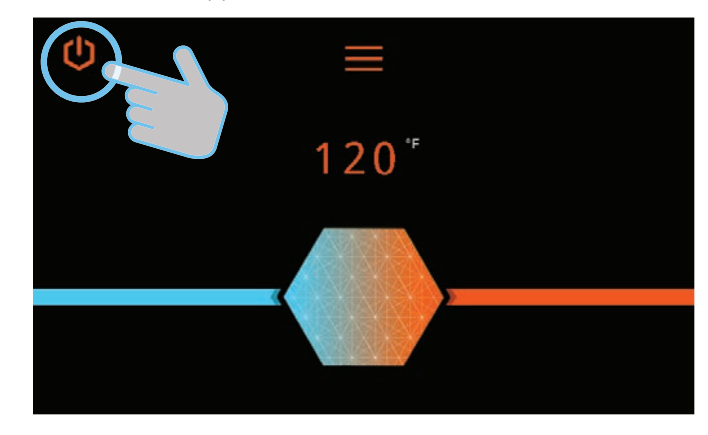

3. Press the Power button to turn the unit ON.

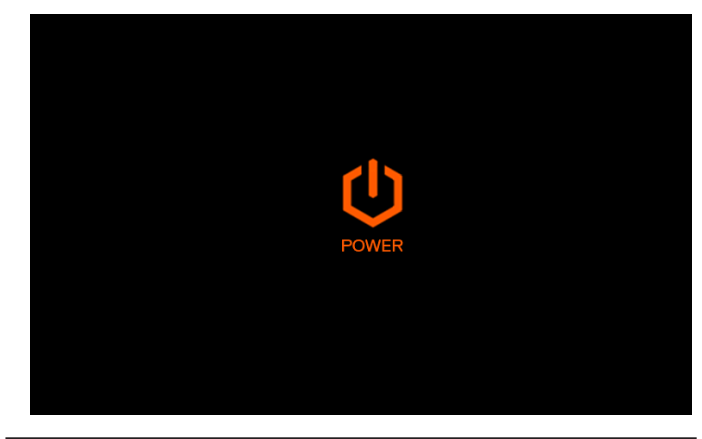

# **A**WARNING

Turning the unit OFF does not disconnect it from the power source. Whenever working around electrical components within the water heater, turn off the power at its source. Touching live electrical components can cause serious injury or death.

## 12.3 Setting the Time

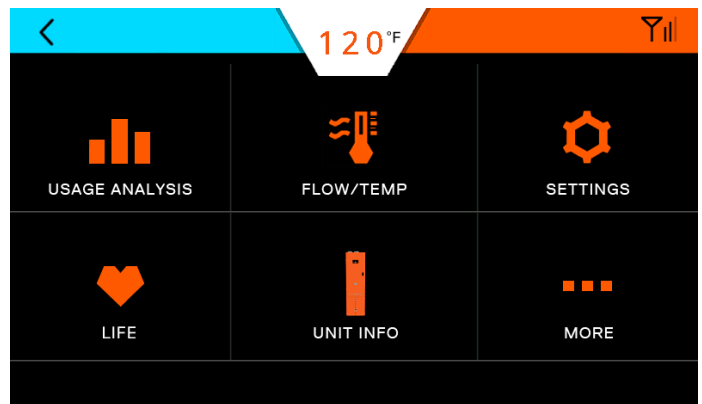

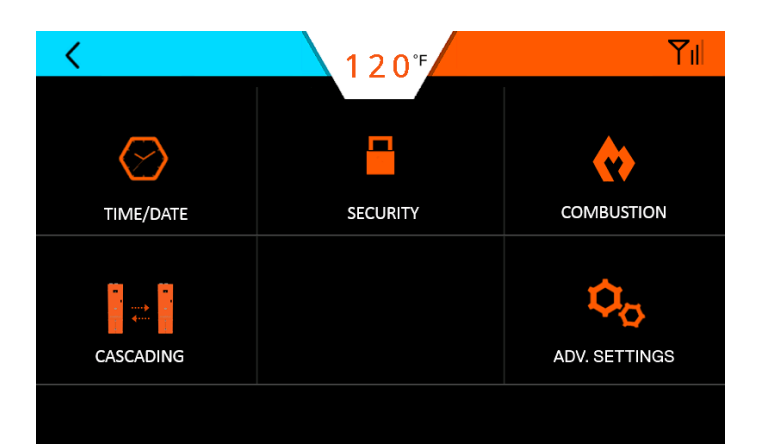

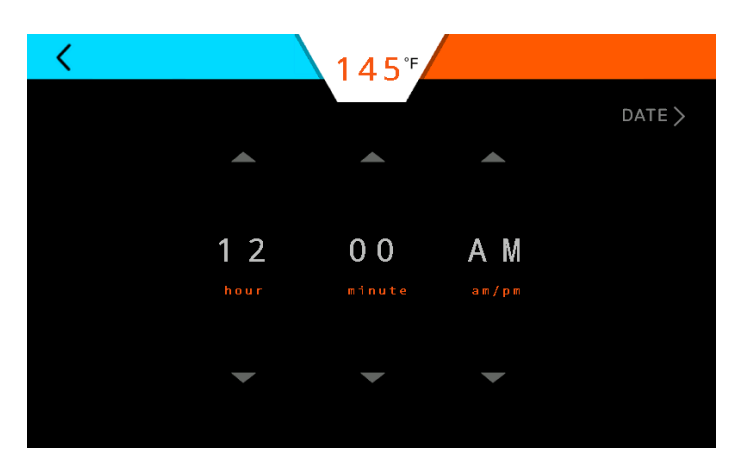

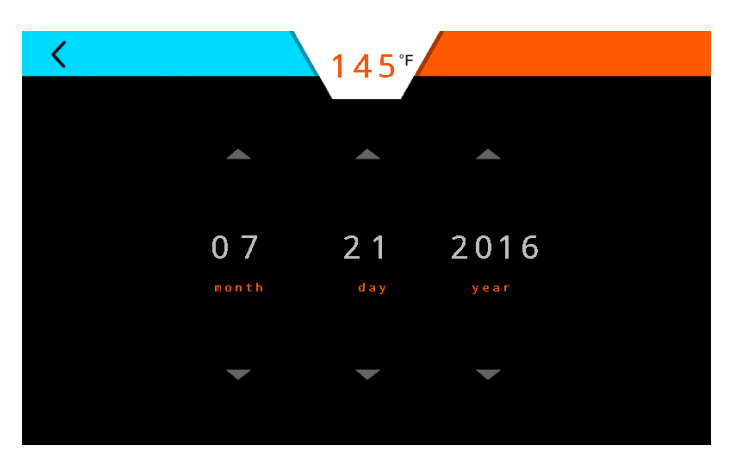

Press the Up/Down arrows to make adjustments. Press the Back button to return to the main screen.

## 12.4 Adjusting the Water Temperature

**Note:** The outlet water temperature is factory preset to 120°F, however these commercial water heaters are capable of heating water to 190°F.

# DANGER

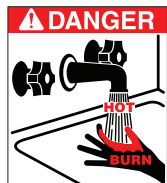

A DANGER Hot water temperature over 125°F (52°C) can cause severe burns instantly or death from scalding. Children, the disabled, and the elderly are at the highest risk of being scalded. Do not leave children or the infirm unsupervised. Check temperature of hot water before taking a shower or

bath. To control water temperature to a particular faucet, temperature limiting valves can be installed by your service professional.

All water faucets must be closed before changing the temperature setting. The unit must not be operating.

1. Firmly press the (+) and (-) to increase or decrease the temperature by 5°F. Firmly hold the icon until the display reaches the desired temperature.

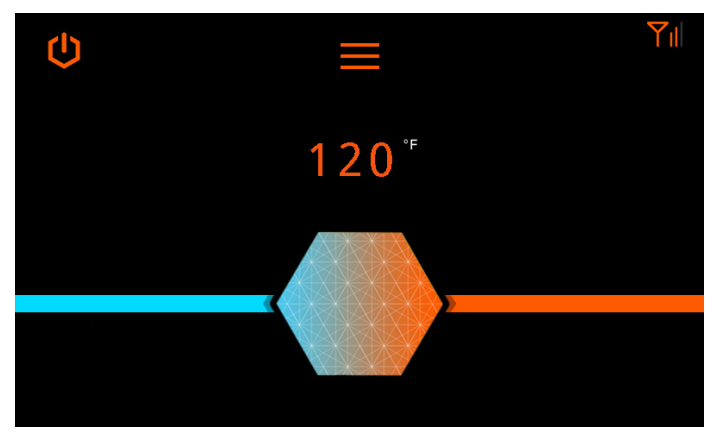

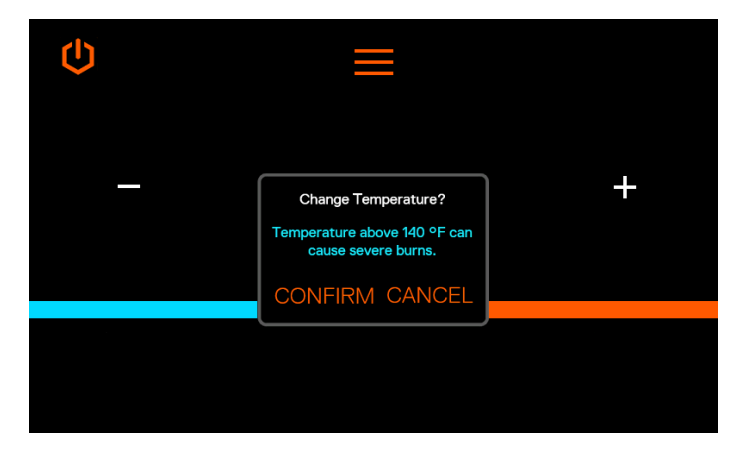

2. For finer temperature adjustments, tap the (+) and (-) icons to change the temperature by 1°F.

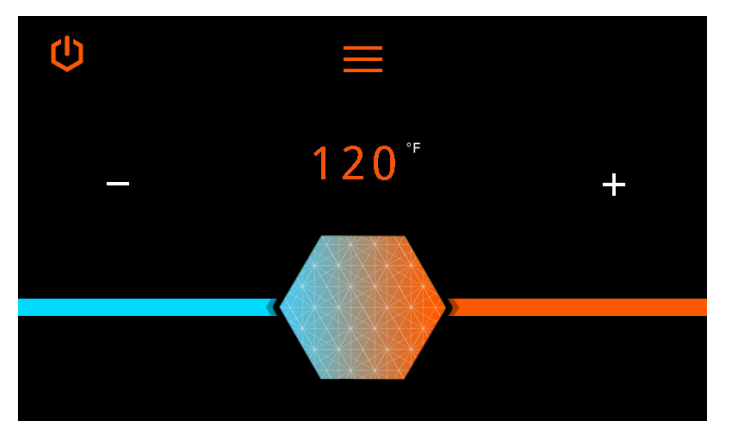

3. Follow any prompts shown on the screen.

### 12.5 Security

### 12.5.1 Setting Passcode Protection

It is not necessary to set a passcode for the water heater to function properly. This feature is available to help prevent unauthorized access to the unit.

If a passcode is set, it must be entered prior to accessing the main screen.

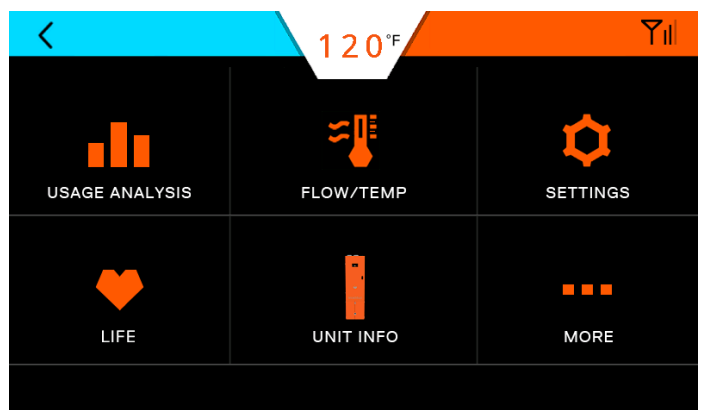

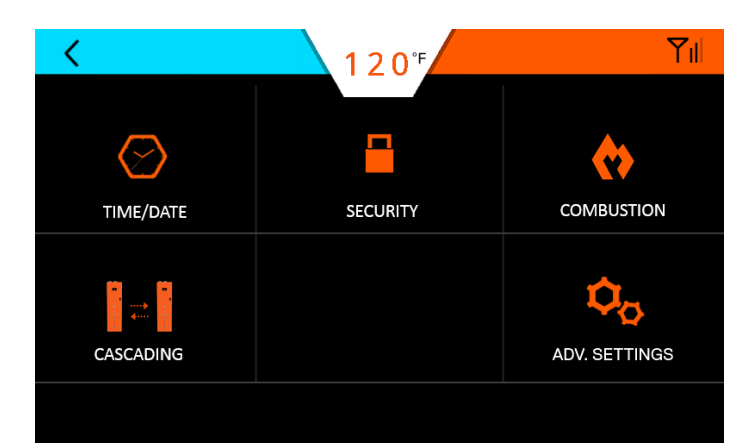

Press ON/OFF and follow the prompts.

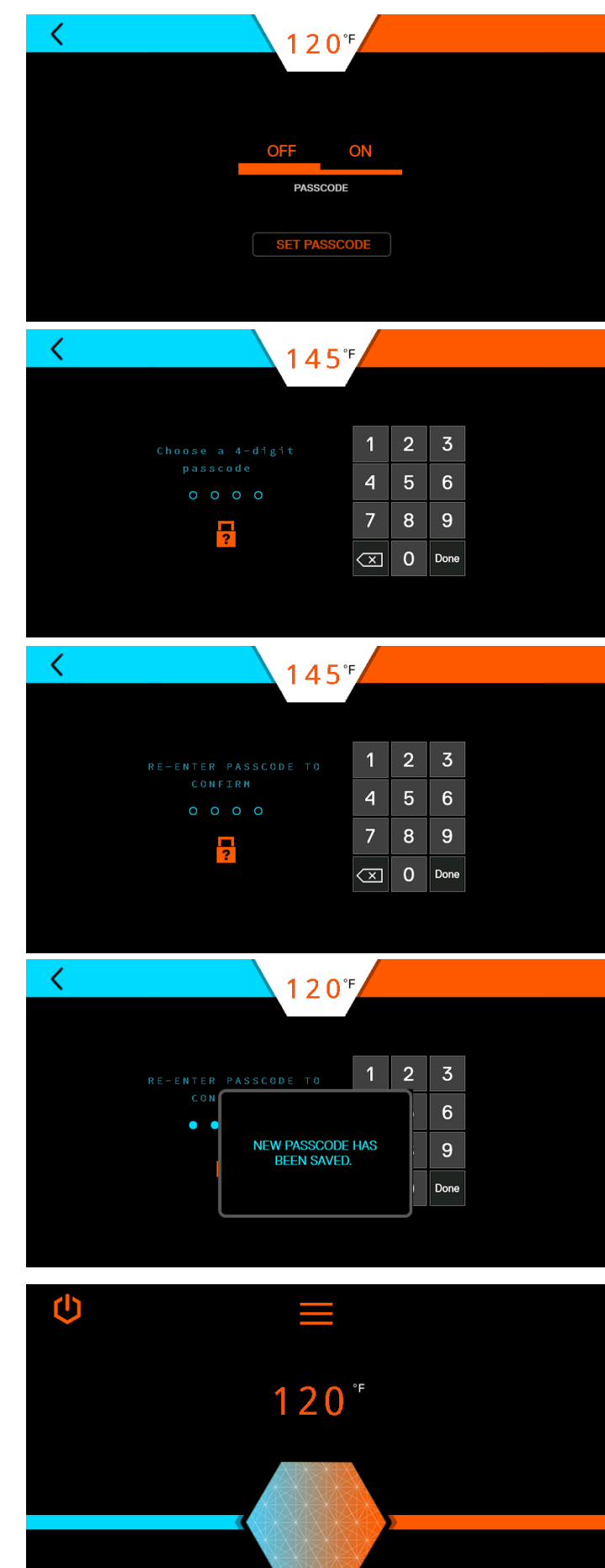

### 12.5.2 Changing Passcode

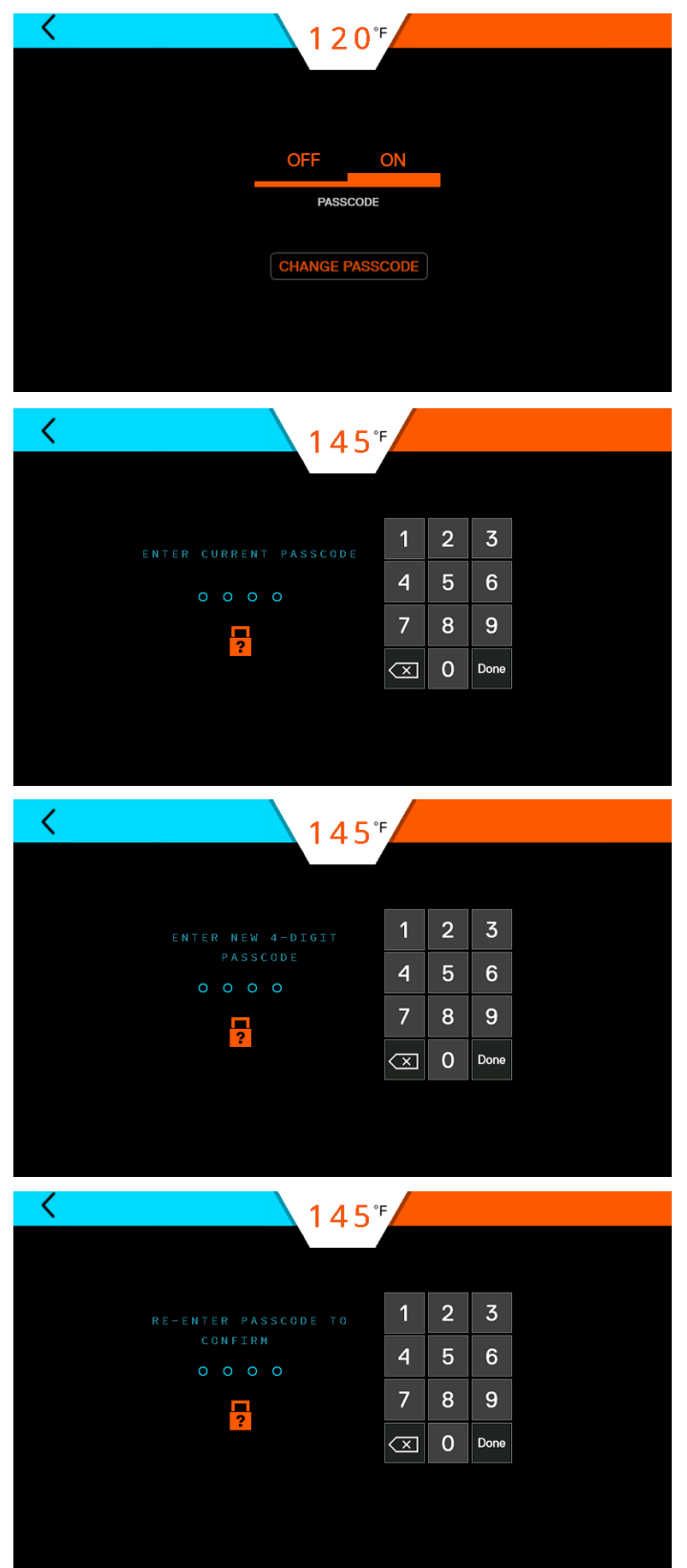

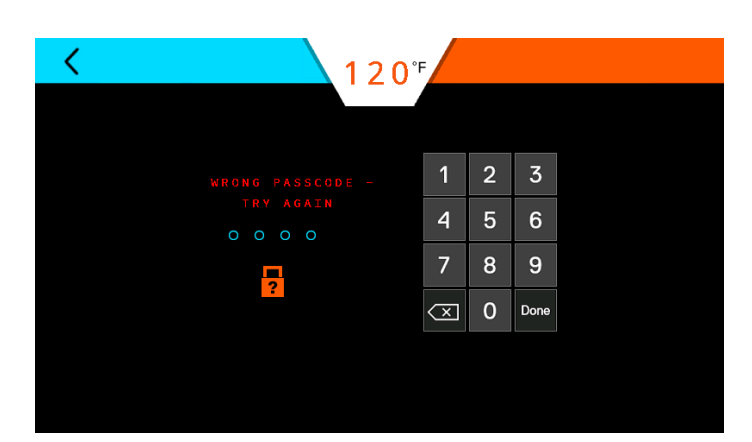

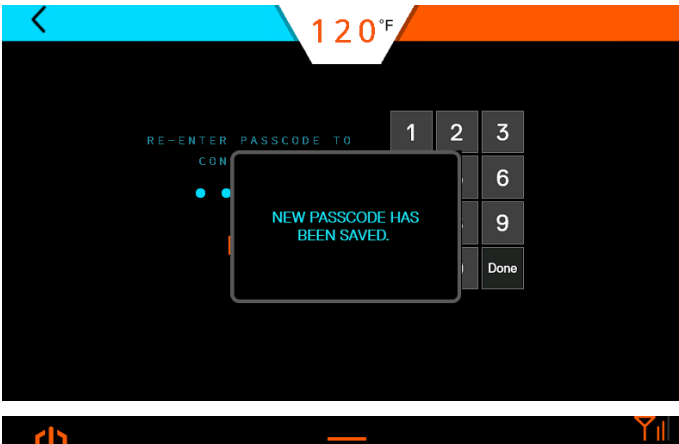

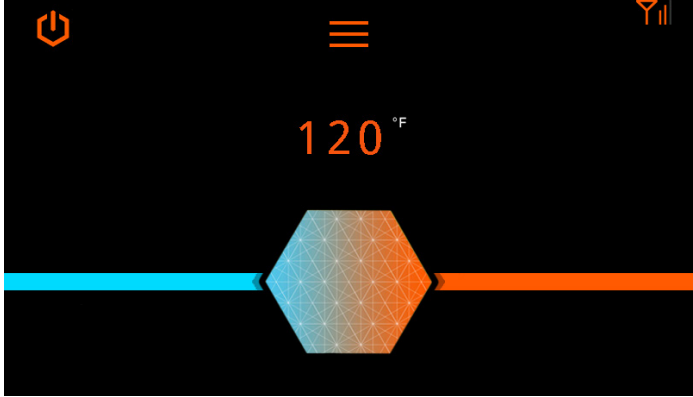

### 12.5.3 Forgot Passcode

If the unit passcode is lost or forgotten, press the "?" icon and call technical support.

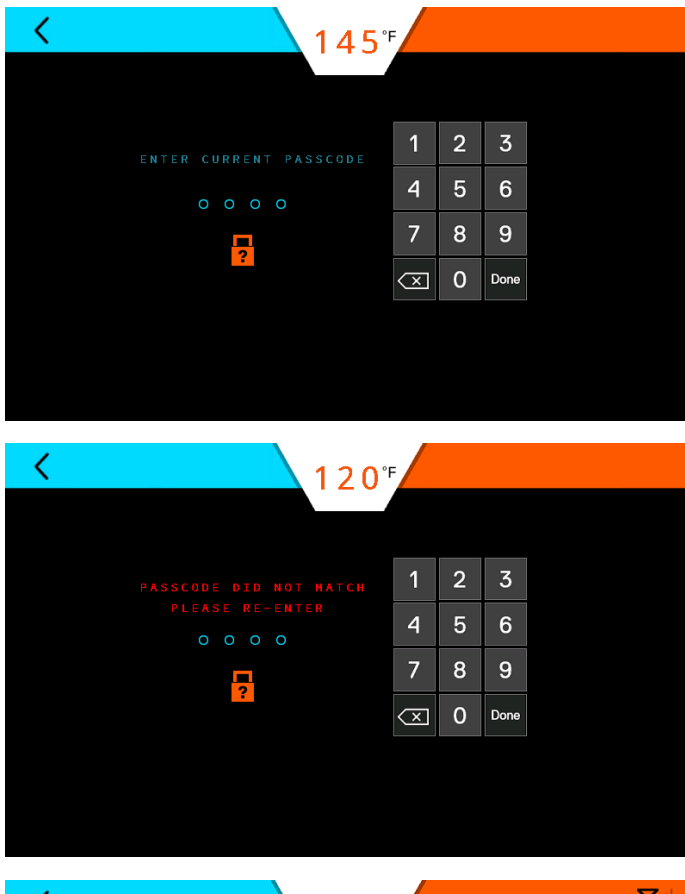

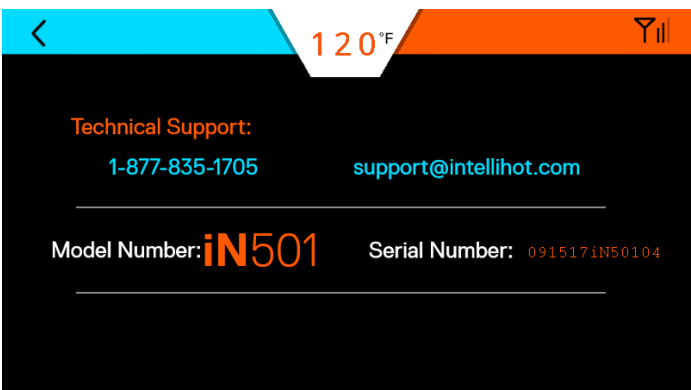

## 12.6 NOT USED

**12.7 Temp / Flow** Provides the general operating parameters of each heat

engine. 1 2 0°F UNIT OVERVIEW <u>311 MBTU</u> FIRING RATE <u>77 °F</u> FLUE TEMP 137 °E

WATER OUT

73 °F WATER IN 9.7 GPM

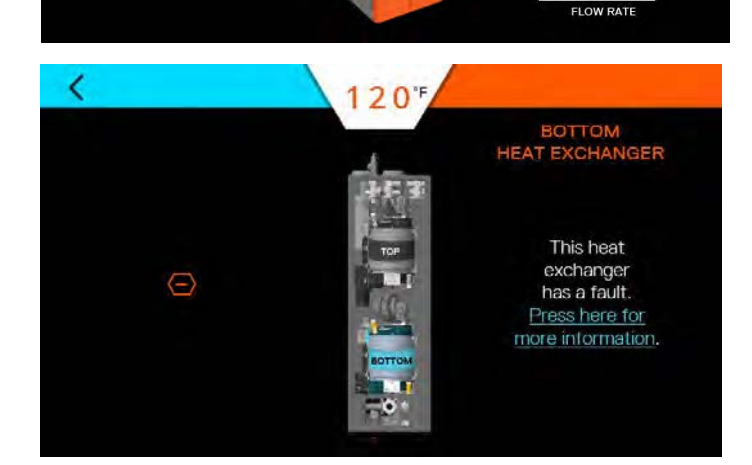

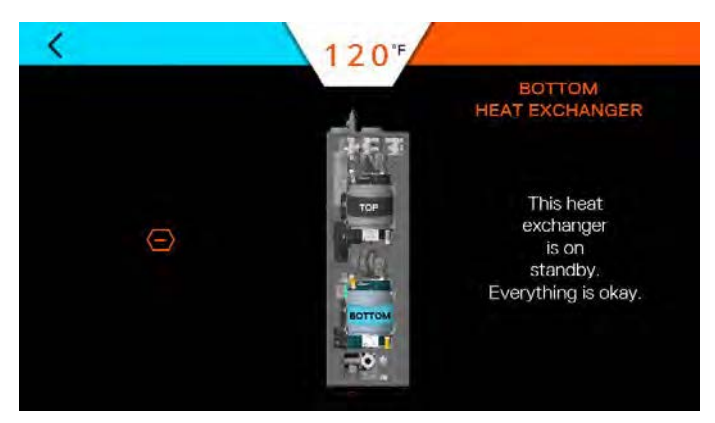

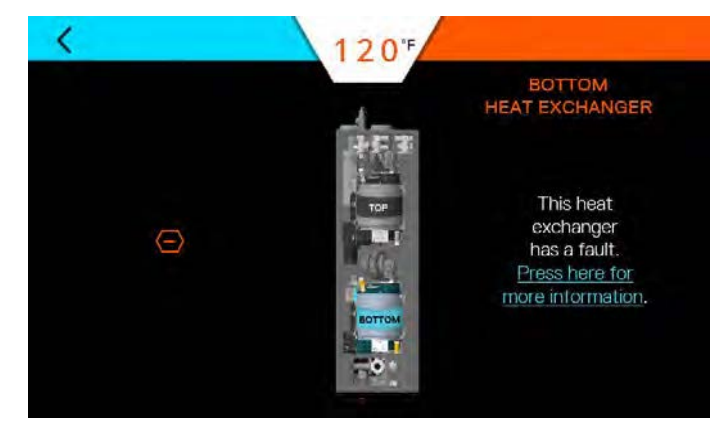

#### 12.8 Life Screen

These screens provide a visual indication of the remaining life of various components.

Note: Parts can be ordered by contacting technical support.

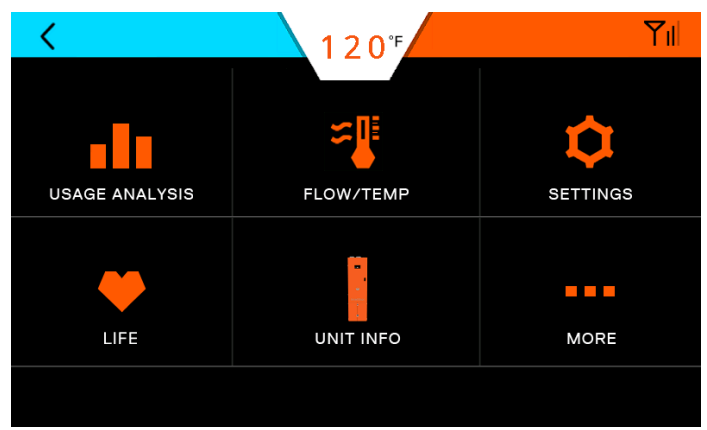

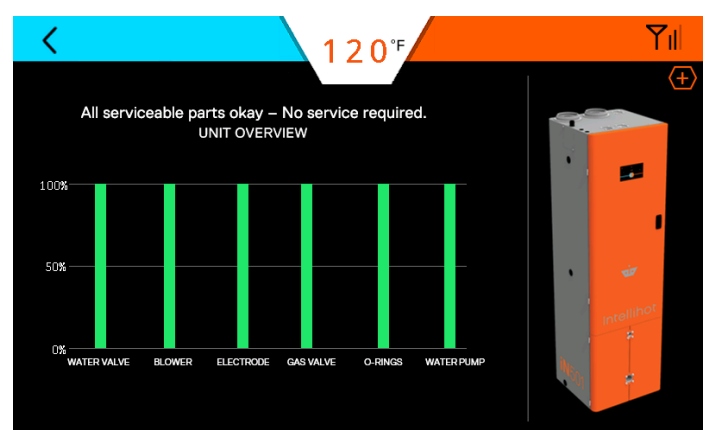

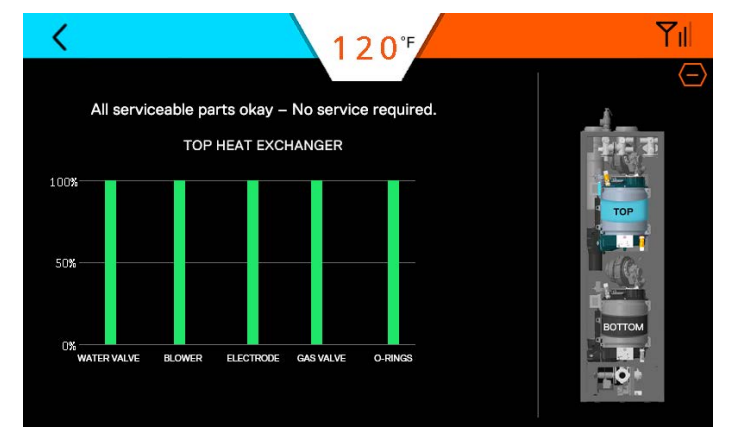

Press the (+) button to show the details of the various heat engines.

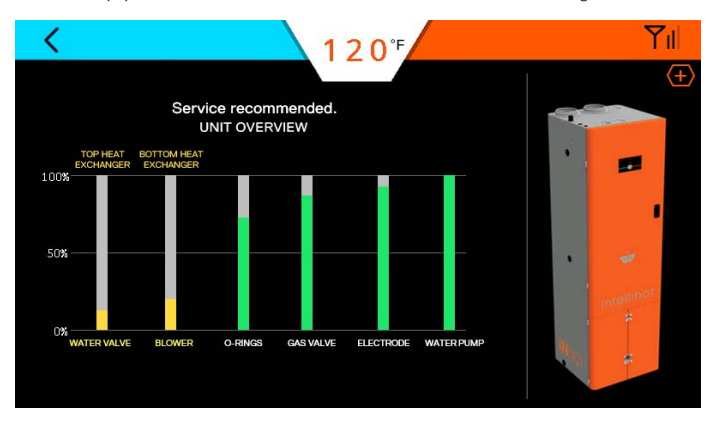

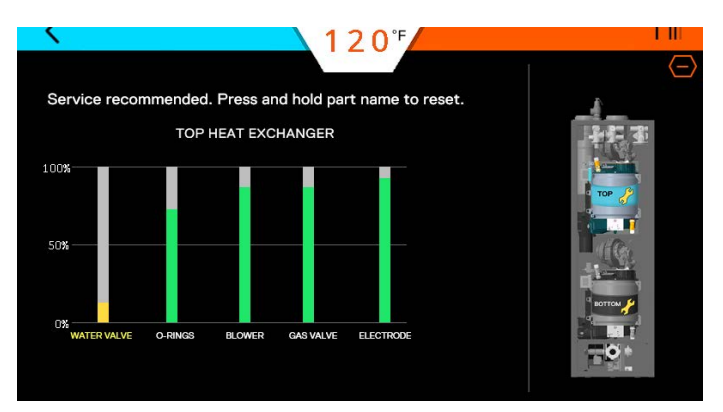

**Service recommended:** Order appropriate replacement part as soon as possible. To reset life, press and hold the appropriate bar and follow the prompts.

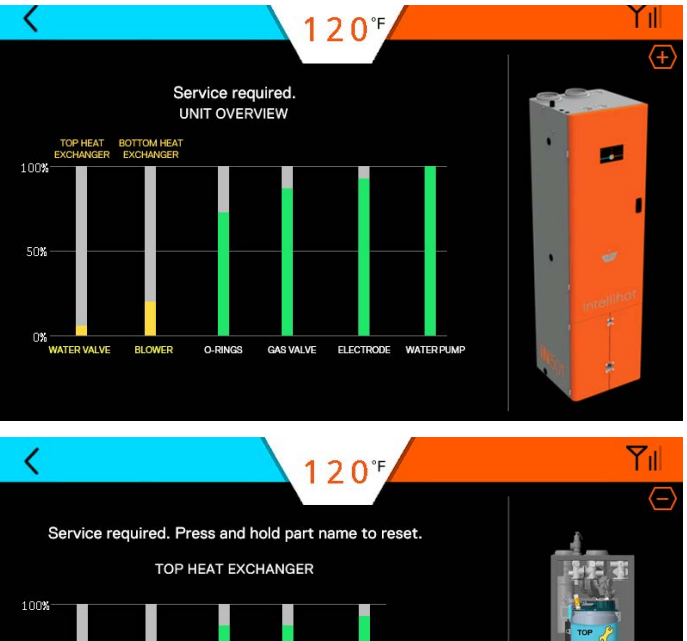

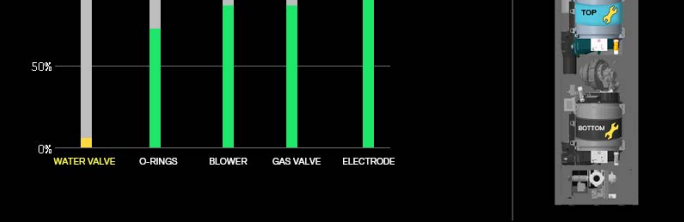

**Service required:** Take IMMEDIATE action when this screen appears because the part life is critical. To reset life, press and hold the appropriate bar and follow the prompts.

When a part is replaced, the screens will provide replacement part information and a screen to reset the service meter for the part being replaced.

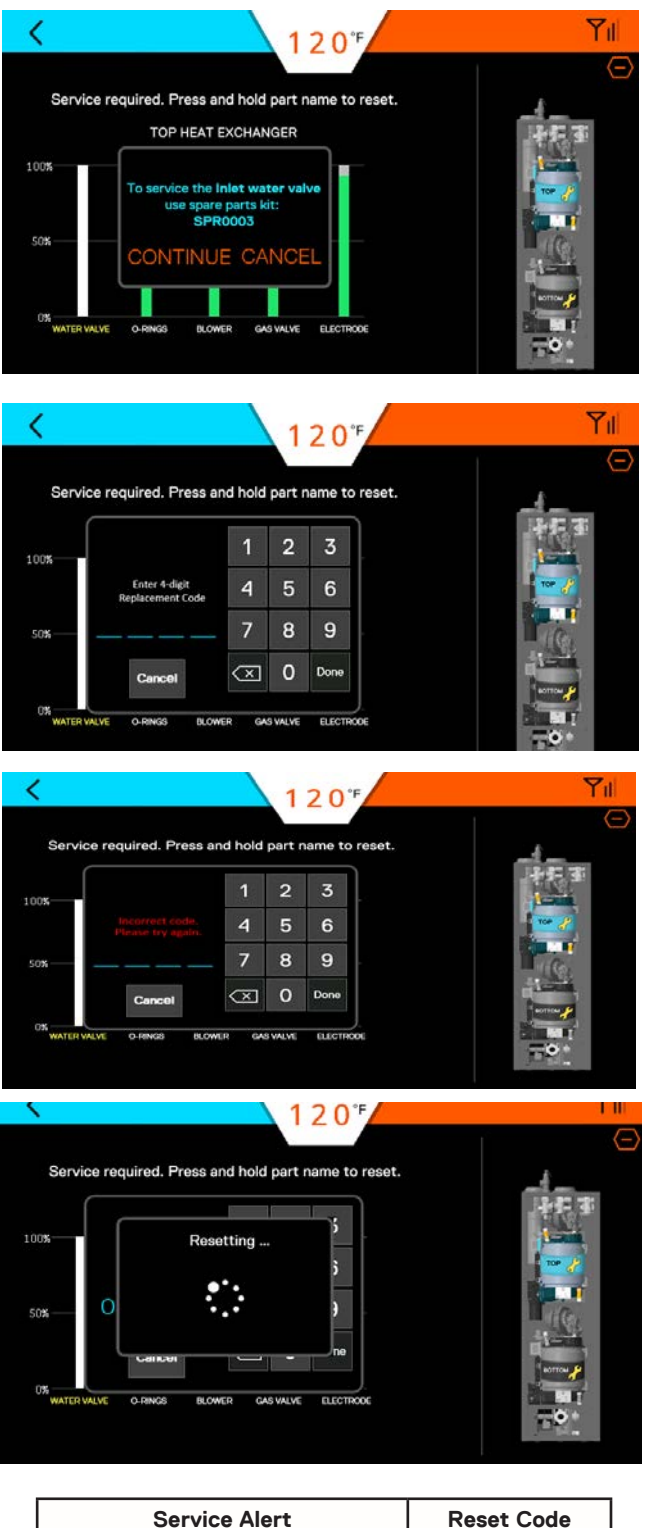

| Service Alert                             | Reset Code |
|-------------------------------------------|------------|
| Electrode                                 | 0836       |
| Blower                                    | 2009       |
| Time Valve (Water Valve)                  | 0721       |
| Gas Valve                                 | 0682       |
| O-Ring<br>(at the HEX inlet & HEX outlet) | 0310       |
| Internal Pump                             | 6452       |

## 12.9 Unit Information

This screen provides the model, software version, serial number, and a link to the contact us screen for the water heater.

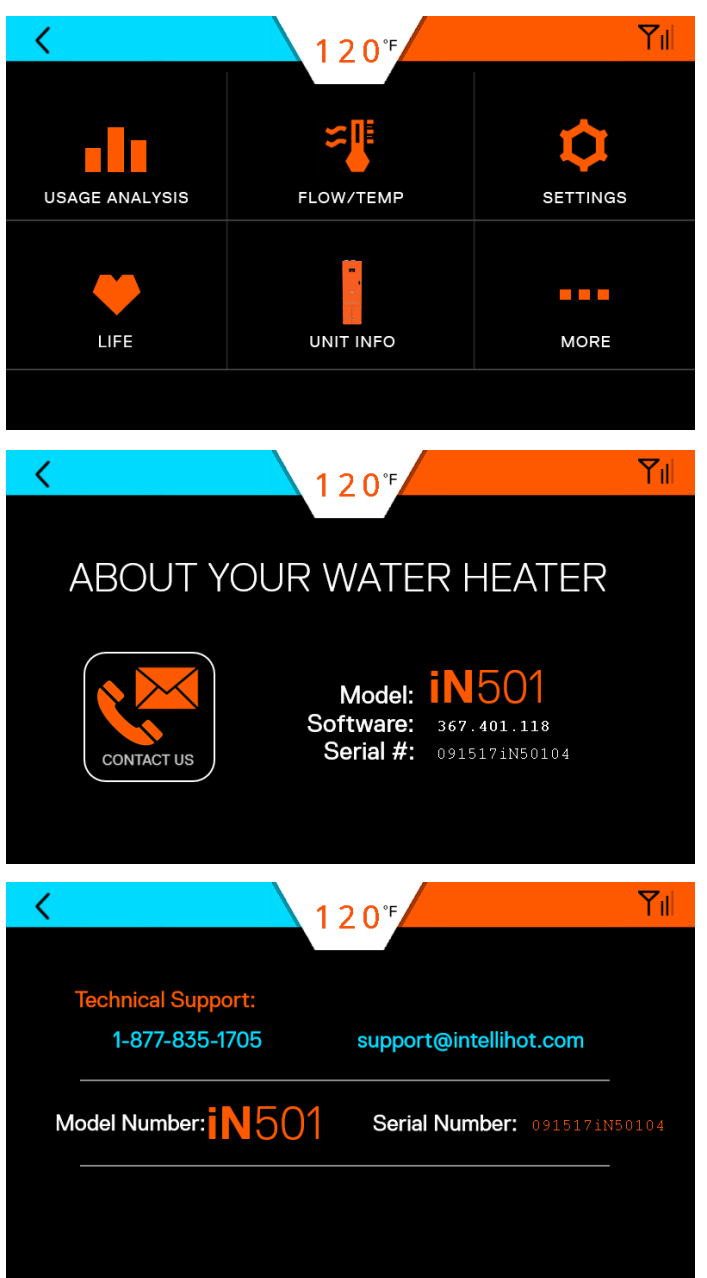

#### 12.10 More Screens

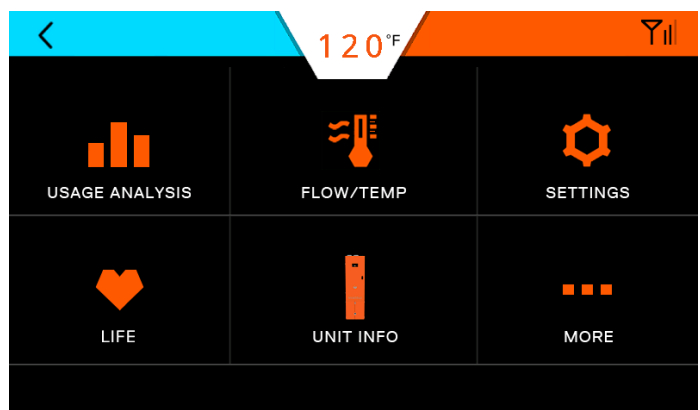

### 12.10.1 Cellular

Intellihot Gen II water heaters are cellular capable. This feature also allows the units to be monitored and controlled from a mobile device.

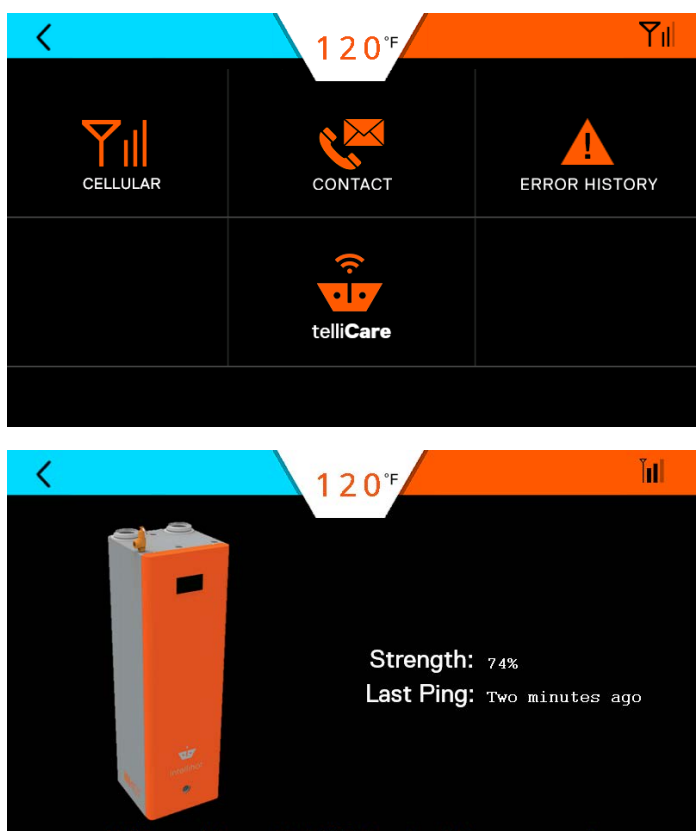

Unit has not been added. <u>Click here to add to your accour</u>

Status of cellular connection screens.

Whenever software updates are being made the following screens will appear.

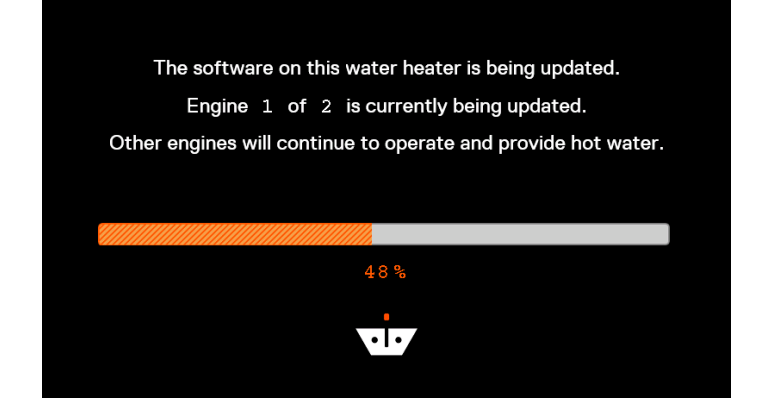

### 12.10.2 Error History

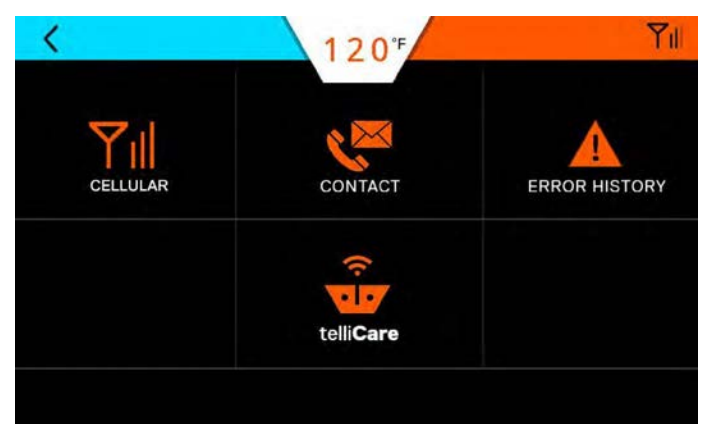

There are two error history screens. One screen provides an overview of the entire unit. Pressing the (+) icon provides more detailed error information.

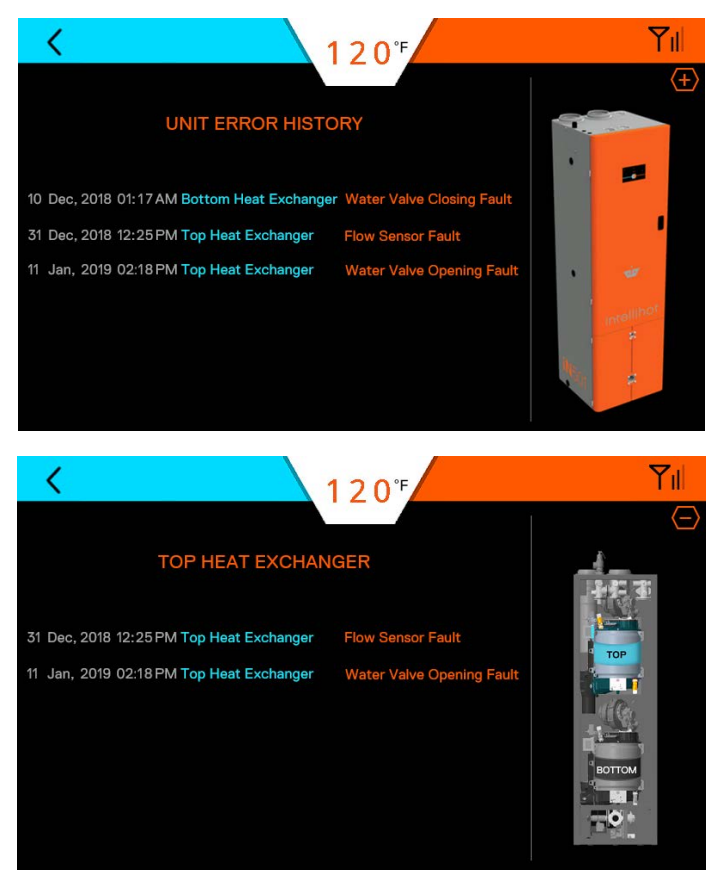

### 12.10.3 telliCare Service (Subscribe at Startup)

telliCare is a cellular enabled, prognostics and predictive maintenance service for Gen II water heaters. This service allows water heaters to be monitored and controlled remotely via an app on a mobile device.

Subscribe to this service by downloading the telliCare app from iTunes App Store and following the prompts on the app.

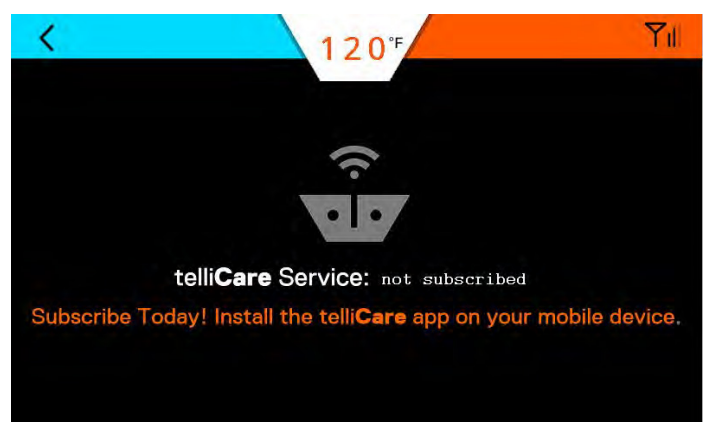

Upon startup the following screens appear.

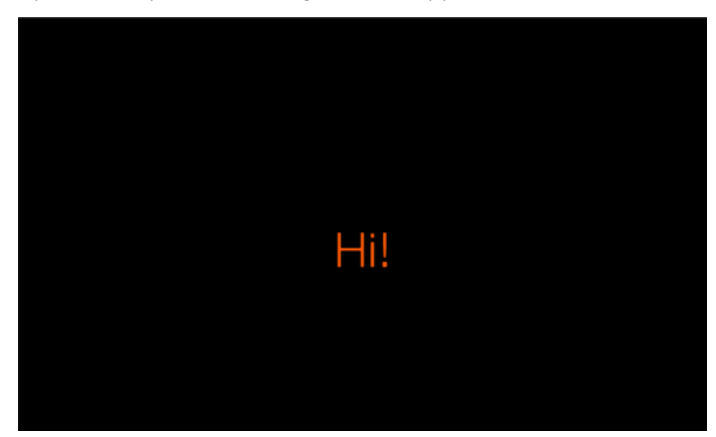

1. Tap anywhere on the screen to continue.

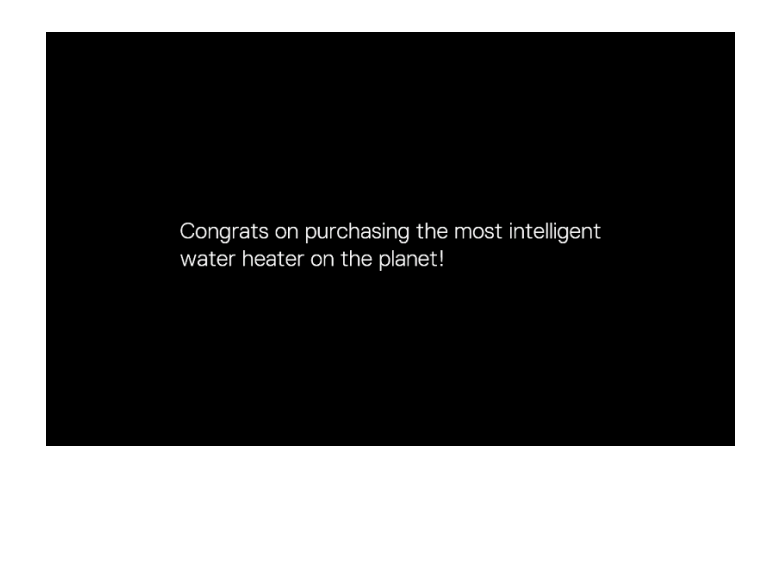

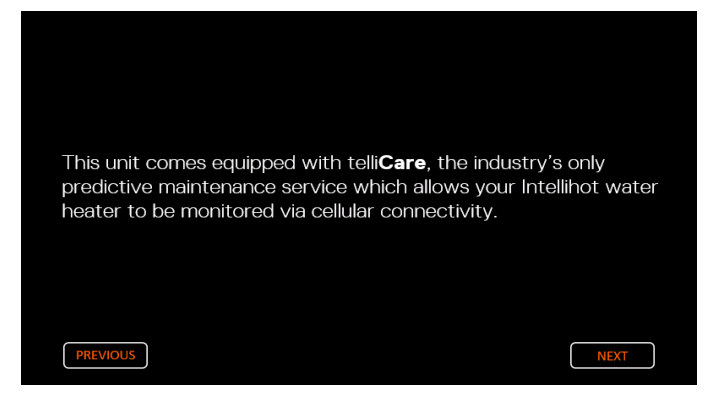

2. This screen appears as the unit is trying to find a cellular connection.

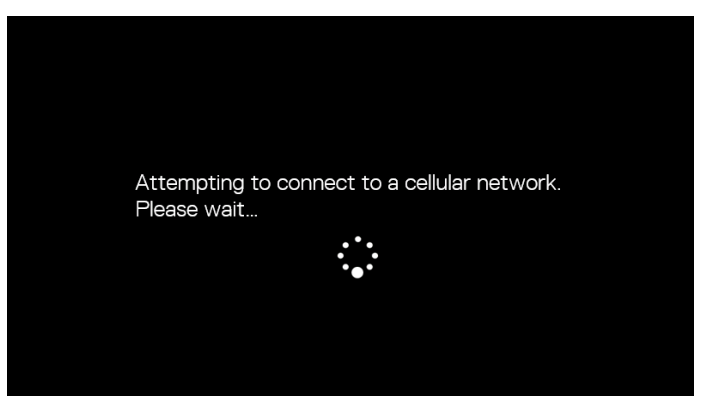

3. If the unit is unable to find a connection, this screen appears.

This unit was unable to connect to a cellular network at this time. Please contact us to help you resolve this issue.

Phone: 1-877-835-1705 Email: support@intellihot.com

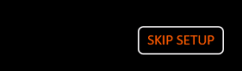

4. If the unit is able to find a connection, the following screens appear.

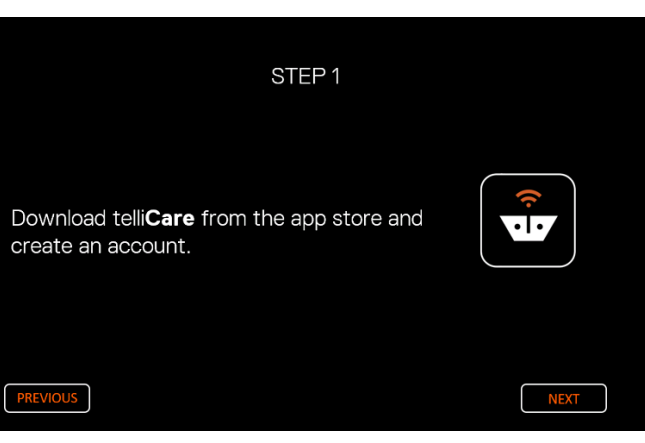

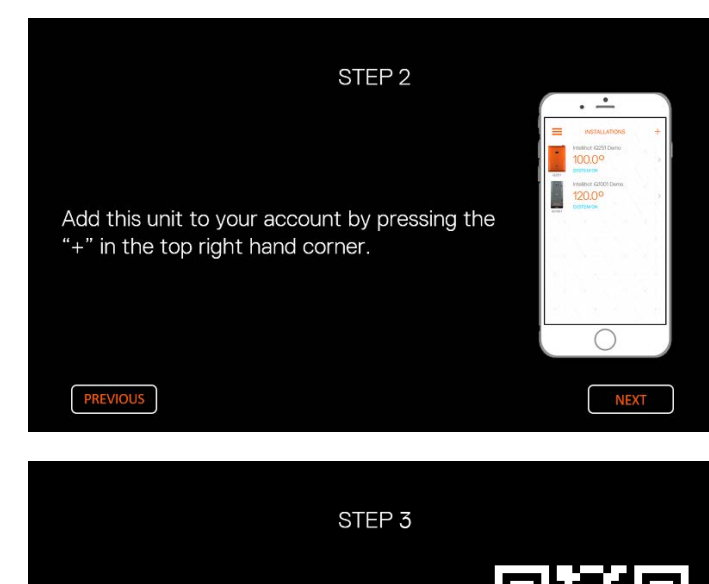

Scan the QR Code using the telliCare

mobile app.

You have successfully connected this unit to telli**Care**, allowing your unit to be monitored and controlled remotely through the app on your mobile phone.

5. If for some reason the setup is not completed, the following screen appears:

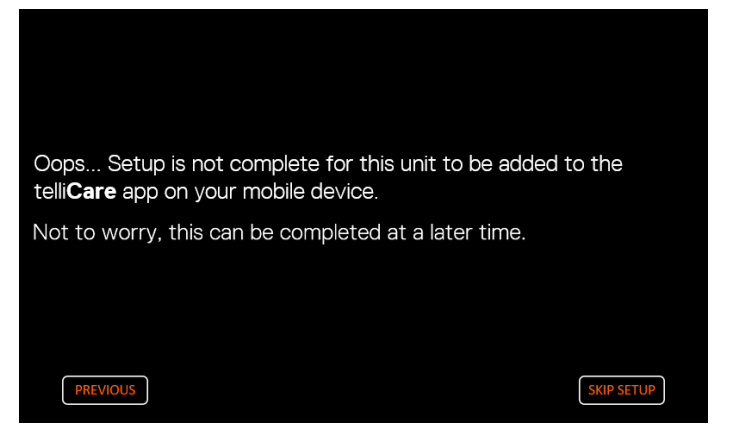

6. **Note:** Each individual unit must be registered and each unit can only be registered once.

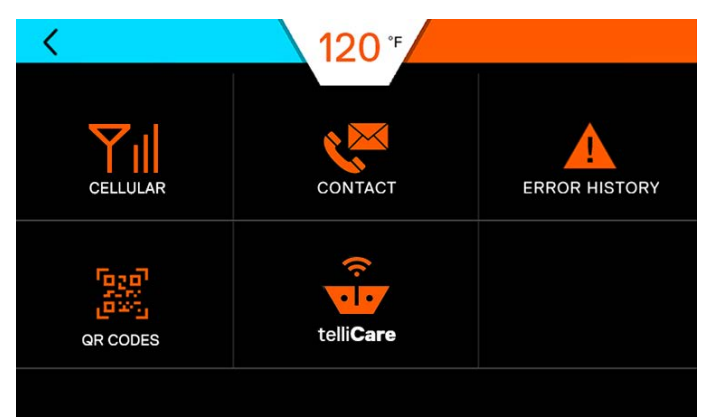

7. Once the service is set up, various status screens provide the expiration date of the service and if it is on an auto renewal schedule.

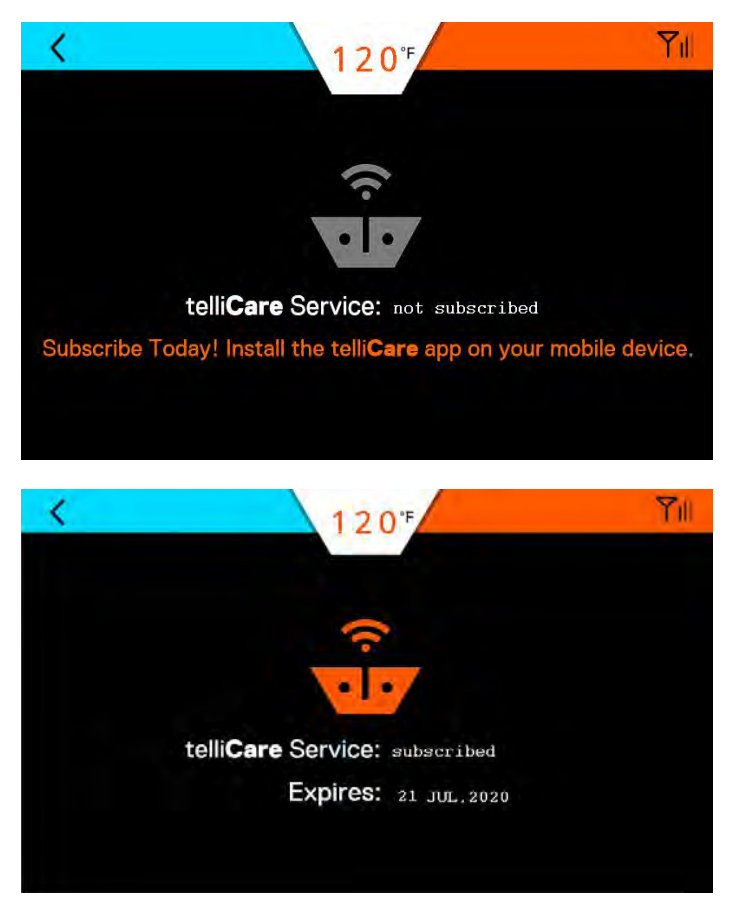

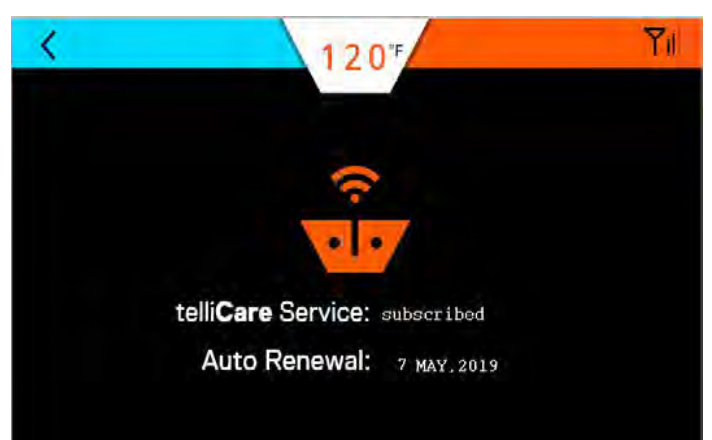

# 13. Connecting Multiple Units

### 13.1 General Information

Multiple units can be connected together to supply large demands of hot water.

The water heaters communicate through a cable connection between each water heater. The benefits of connecting the units are:

- $\cdot$  When demand for hot water is low, fewer units will operate.
- If one unit has an error code, the others will continue to operate.
- $\cdot$  Changing the settings (temperature, time, etc.) on one unit changes settings on all the units.
- It allows shut down of one unit for maintenance while the others continue to operate.

#### **13.2 Installation Procedure**

- 1. Connect all the units to a gas supply pipe. Make sure the pipe is properly sized in accordance with the BTU draw and number of units being operated. Refer to "6. Gas Connection" on page 14 for additional information.
- 2. Connect all the units to the power supply. Refer to "9. Electrical Power" on page 30 for additional information.

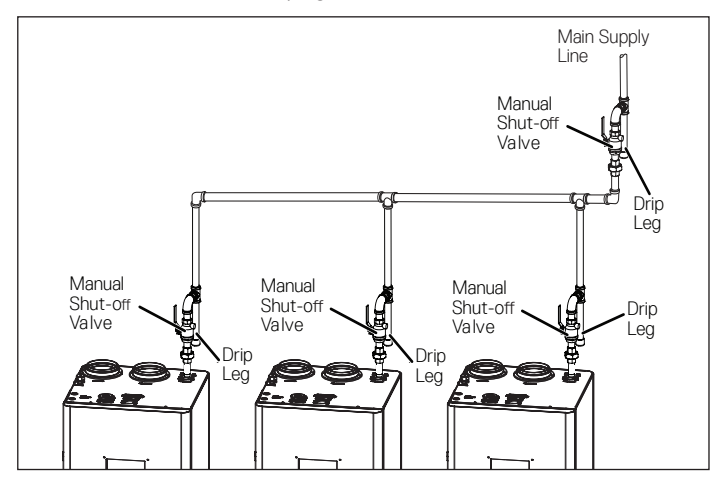

- Install the combustion (fresh) air intake and exhaust outlet pipes. Refer to "7. Air Intake Inlet and Exhaust Gas Outlet Pipe Connections" on page 19 for additional information.
- Install and connect the hot water lines. If an optional hot water storage tank is required, connect the hot water lines to this tank. Make sure the water pipe is properly sized in accordance with the number of units being operated.
- 5. Install and connect the cold water lines. Make sure the water line is properly sized in accordance with the number of units being operated.
- 6. Connect and route the condensate drain lines to a suitable discharge location. Refer to "8. Water Connections" on page 28 for additional information.
- 7. Do Not connect communication cables at this time.

8. Power up all the units and assign a unique number, one through four to each unit. Set the STAGING to ON.

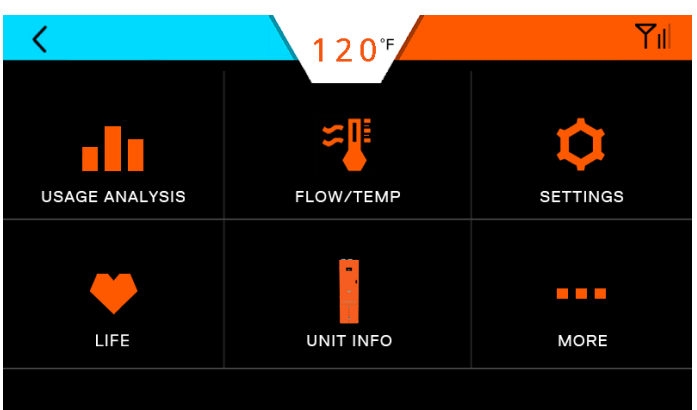

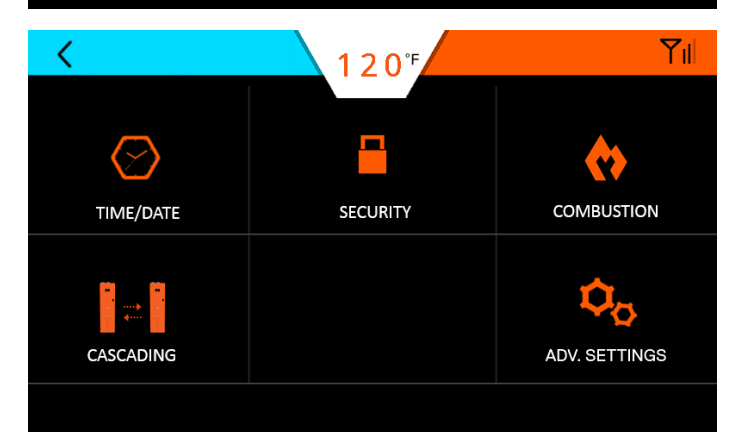

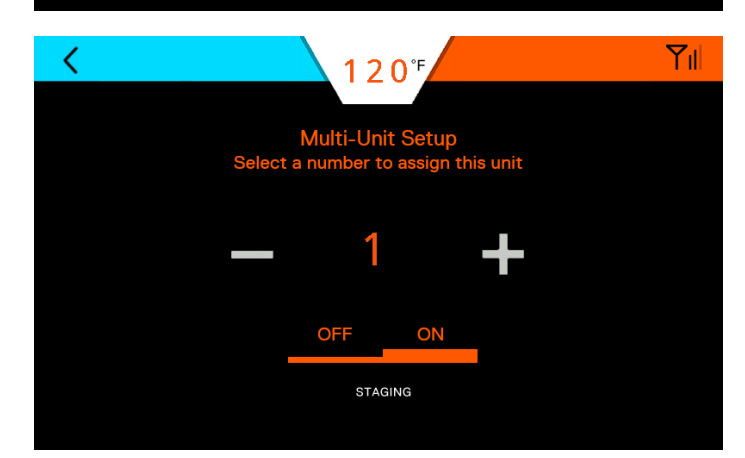

**NOTE:** It is necessary to wait a minimum of 30 seconds here

# **A**WARNING

Before making any adjustments or connections inside the water heater cabinet, make sure the power is disconnected. Unplug the water and/or turn the circuit breaker OFF.

9. If necessary, press the Power button to turn OFF each water heater in the system and disconnect power from all the units in the system.

10. Open the front door and locate the main circuit boards.

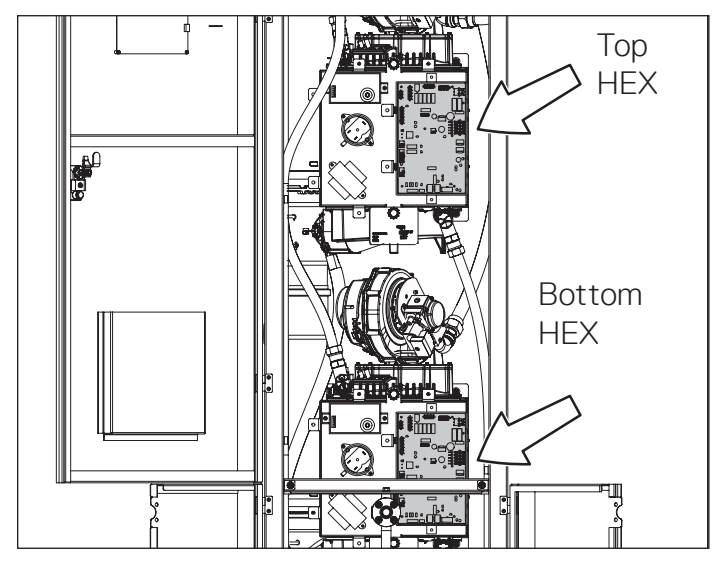

iN401/iN501 have 2 Circuit Boards.

| Neuron Cascading                                                                                 |                      |                      |
|--------------------------------------------------------------------------------------------------|----------------------|----------------------|
| Model<br>(Max Number of<br>Cascaded Units)                                                       | iN401                | iN501                |
| iN401                                                                                            | Yes<br>(Max 4 units) | Yes<br>(Max 4 units) |
| iN501                                                                                            | Yes<br>(Max 4 units) | Yes<br>(Max 4 units) |
| All other Models<br>(1200, 1250, iQ251, iQ251D,<br>iQ751, iQ1001, iQ1501, iQ2001,<br>and iQ3001) | Not sup              | oported              |

- 11. Connect the included communication cable from an open jack on the circuit board in one unit to an open jack in the next unit. Repeat this step as required by the number of water heaters being connected.
- 12. On the first water heater, locate DIP Switch 3 on circuit board 1. Position the switch in the ON position (left) as shown in the table below.
- 13. Position all other switches on the circuit boards in the unit to the OFF position (right).
- 14. On any water heater unit between the first and last unit, Unit 2 and/or Unit 3, position all DIP SW3 switches in the OFF position (right).
- 15. On the last water heater, locate DIP Switch 3 as shown in the table below.
- 16. Once the communication cables are routed and connected and the DIP switches are correctly positioned, close and lock the front door.
- 17. Reconnect the power and turn the water heater ON. The water heaters, should now be ready to communicate with each other and operate as a single system.
- **Note:** Whenever a change is made to any one water heater, all the other units in the system will be automatically updated to the new settings.

## 13.2.1 telliCare for Multiple Units

If cascading multiple units, if software version is 205 or earlier, the cellular module on all units shall be installed as it is. If software version is 205(iN501)/105(iN401) or earlier, please do not remove the cellular module. This step is different from our current Wi-Fi based models.

| Cascade Termination DIPSW 3 Setting (2 units) |                  | Cable Connection    | Note                                                            |                                  |
|-----------------------------------------------|------------------|---------------------|-----------------------------------------------------------------|----------------------------------|
| Model                                         | DIP SW 3 ON (up) | DIP SW 3 OFF (down) |                                                                 | If coffware version is 205/105   |
| Unit#1                                        | Bottom HEX       | Top HEX             | Cascade cable connects from Unit#1 Top<br>HEX to Unit#2 Top HEX | or earlier, please do not remove |
| Unit#2                                        | Bottom HEX       | Top HEX             |                                                                 | the cellular module.             |

| Cascade Termination DIPSW 3 Setting (3 units) |                  | Cable Connection     | Note                                  |                                |
|-----------------------------------------------|------------------|----------------------|---------------------------------------|--------------------------------|
| Model                                         | DIP SW 3 ON (up) | DIP SW 3 OFF (down)  | 1. Cascade cable connects from Unit#1 |                                |
| Unit#1                                        | Bottom HEX       | Top HEX              | Bottom HEX)                           | If software version is 205/105 |
| Unit#2                                        |                  | Top HEX & Bottom HEX | 2. Casada cabla connacta from Unit#2  | the cellular module.           |
| Unit#3                                        | Bottom HEX       | Top HEX              | Top HEX to Unit#3 Top HEX             |                                |

| Cascade Termination DIPSW 3 Setting (4 units) |                  | Cable Connection     | Note                                                                             |                                  |
|-----------------------------------------------|------------------|----------------------|----------------------------------------------------------------------------------|----------------------------------|
| Model                                         | DIP SW 3 ON (up) | DIP SW 3 OFF (down)  | 1. Cascade cable connects from Unit#1                                            |                                  |
| Unit#1                                        | Bottom HEX       | Top HEX              | Top HEX to Unit#2 Cellular module (near<br>Bottom HEX)                           | If asthurse used in 1005 (105    |
| Unit#2                                        |                  | Top HEX & Bottom HEX | 2. Cascade cable connects from Unit#2<br>Top HEX to Unit#3 Cellular module (near | or earlier, please do not remove |
| Unit# 3                                       |                  | Top HEX & Bottom HEX | Bottom HEX)<br>3. Cascade cable connects from Unit#3                             | u le cellular module.            |
| Unit#3                                        | Bottom HEX       | Top HEX              | Top HEX to Unit#4 Top HEX                                                        |                                  |

## 13.3 Venting for multiple units

When venting for multiple units the following screens will appear.

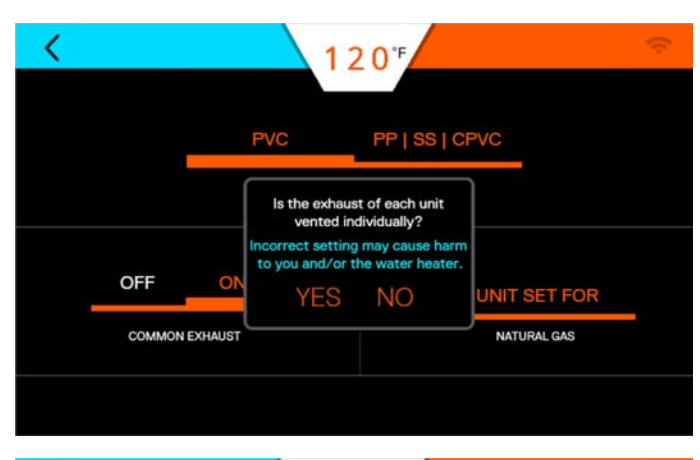

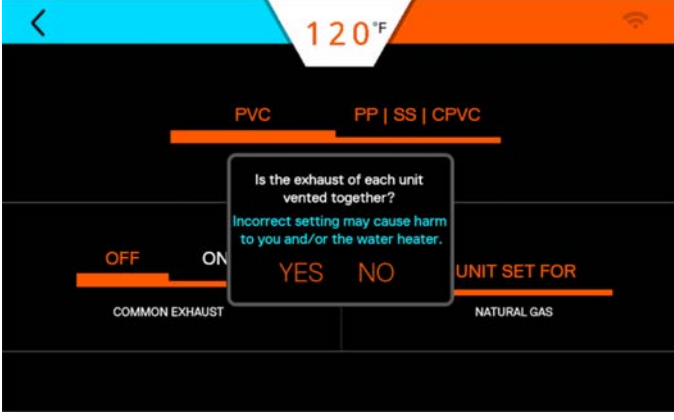

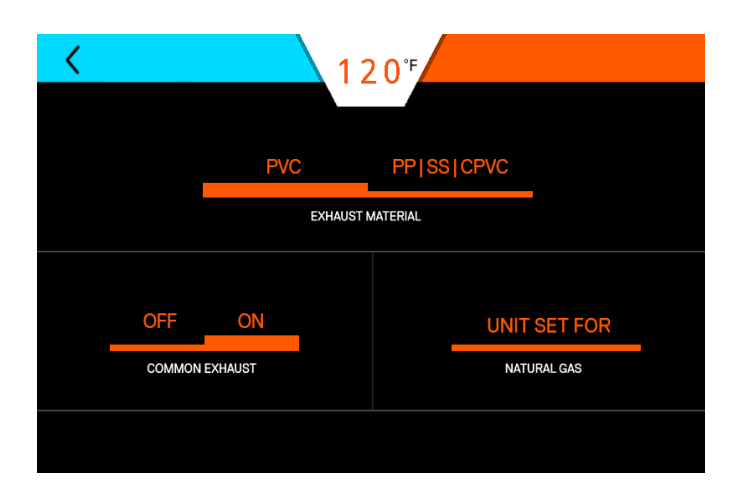

# 14. Maintenance

#### 14.1 Maintenance-Free Circulation Pump

The circulation pump is maintenance-free and therefore does not require any servicing. The only adjustment is the speed setting, which must be set to Speed 3 (III).

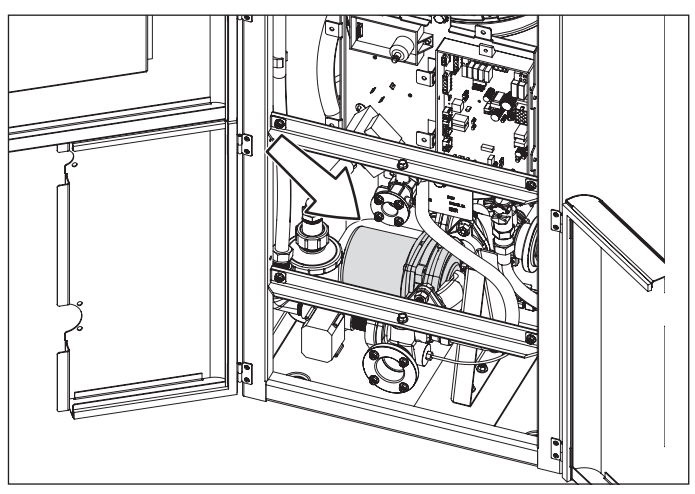

### 14.2 Heat Engine Locations

Use the following diagrams to identify the location of the heat engines.

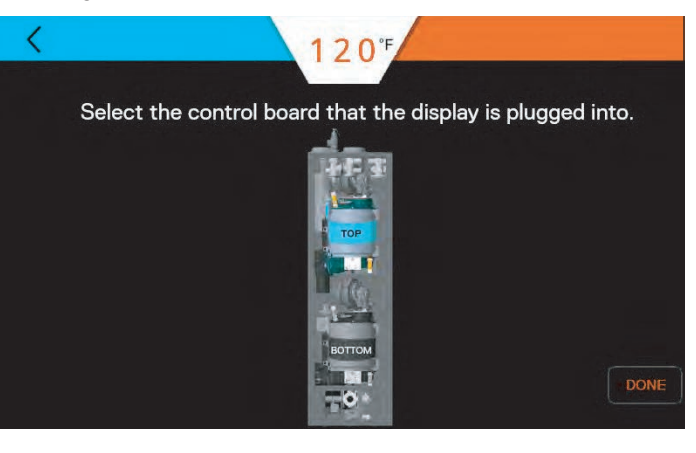

### 14.3 Condensate Sediment Cup Cleaning

One sediment cup is located inside the water heater cabinet. This cup should be removed and cleaned **every 3 months.** 

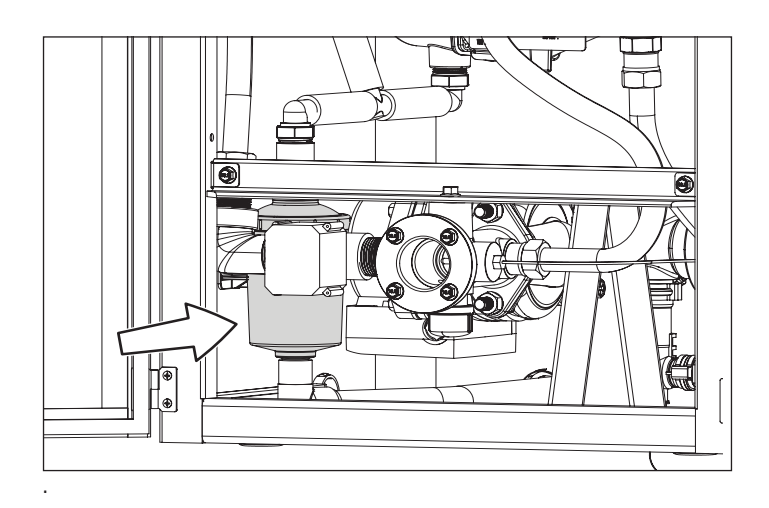

1. Twist the bottom of the sediment cup to release the locking clips.

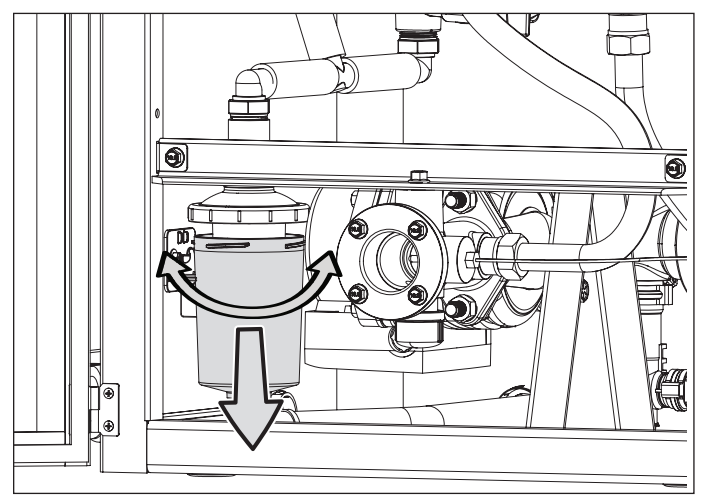

2. Pull down on the sediment cup and pull it away from the upper portion of the unit. The sediment cup will normally be full of condensate. Carefully, pour the condensate into a container and properly dispose of it.

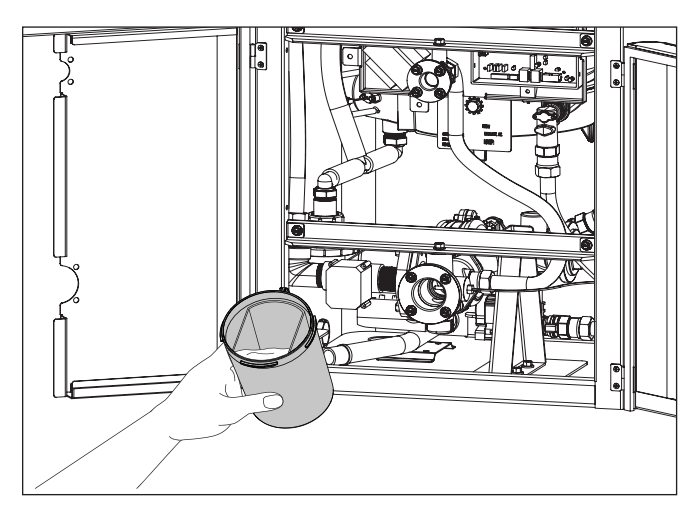

3. Remove the inner sediment cup from inside the lower portion of the unit.

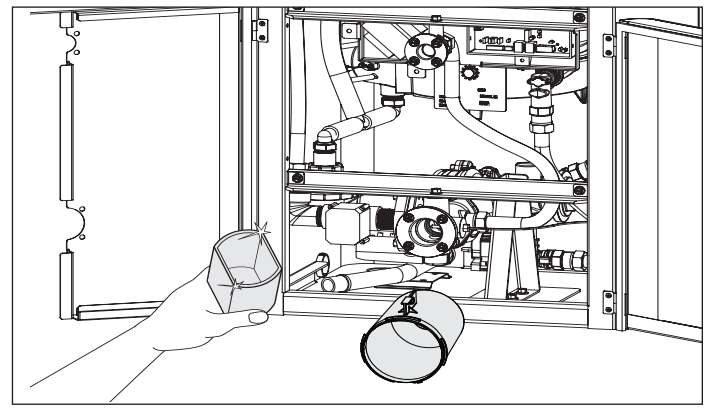

- 4. Remove any dirt and debris build-up using soap and warm water.
- 5. Replace the inner sediment cup and reattach the entire unit.

#### 14.4 Wye Strainer

# NOTICE

This heater includes an external Wyne strainer. The Wyne strainer must be installed to qualify for unit warranty.

1. Please clean the Wye strainer every **3 months.** 

# 15. Wiring Diagrams and Troubleshooting

## 15.1 Operational Flow Chart

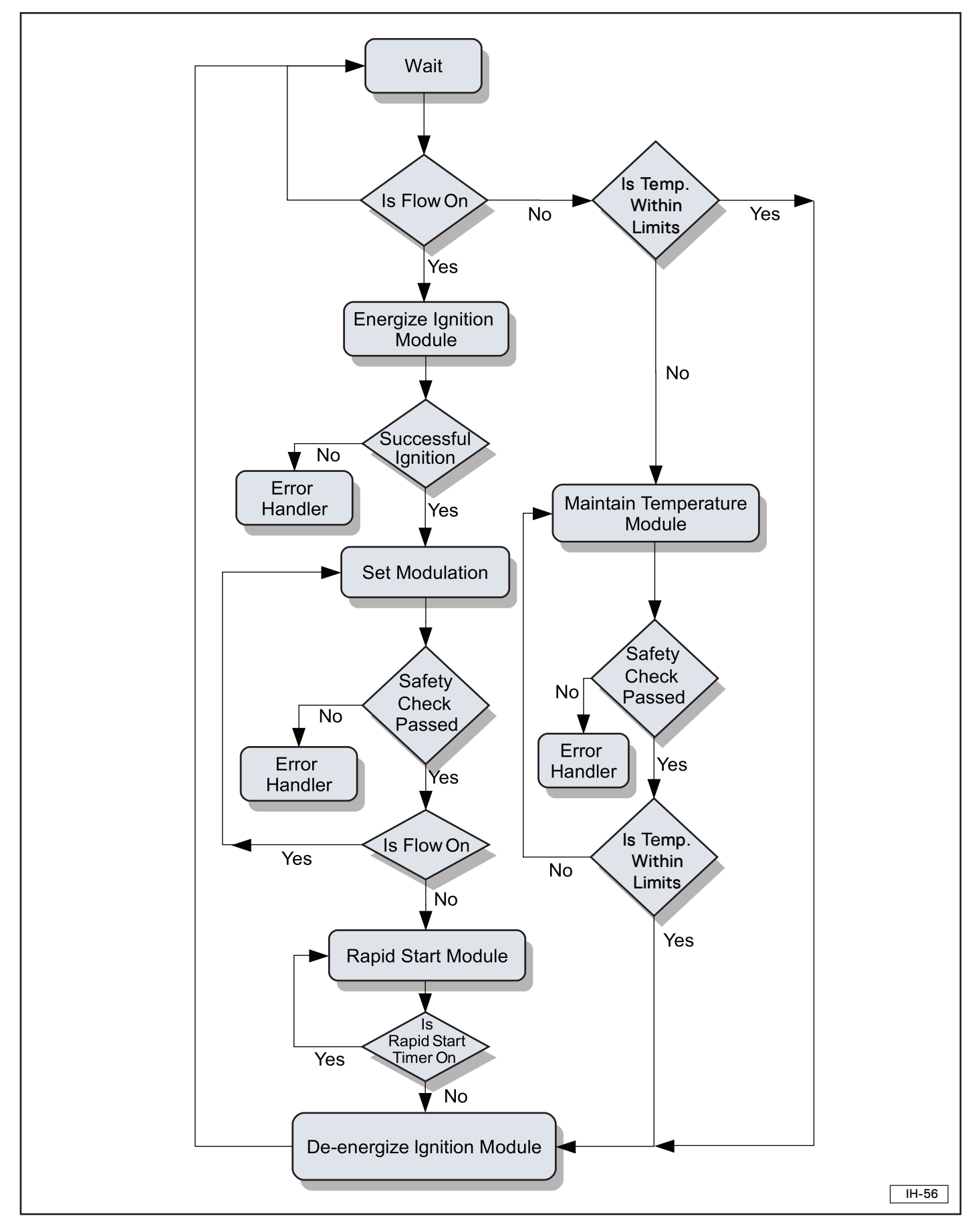

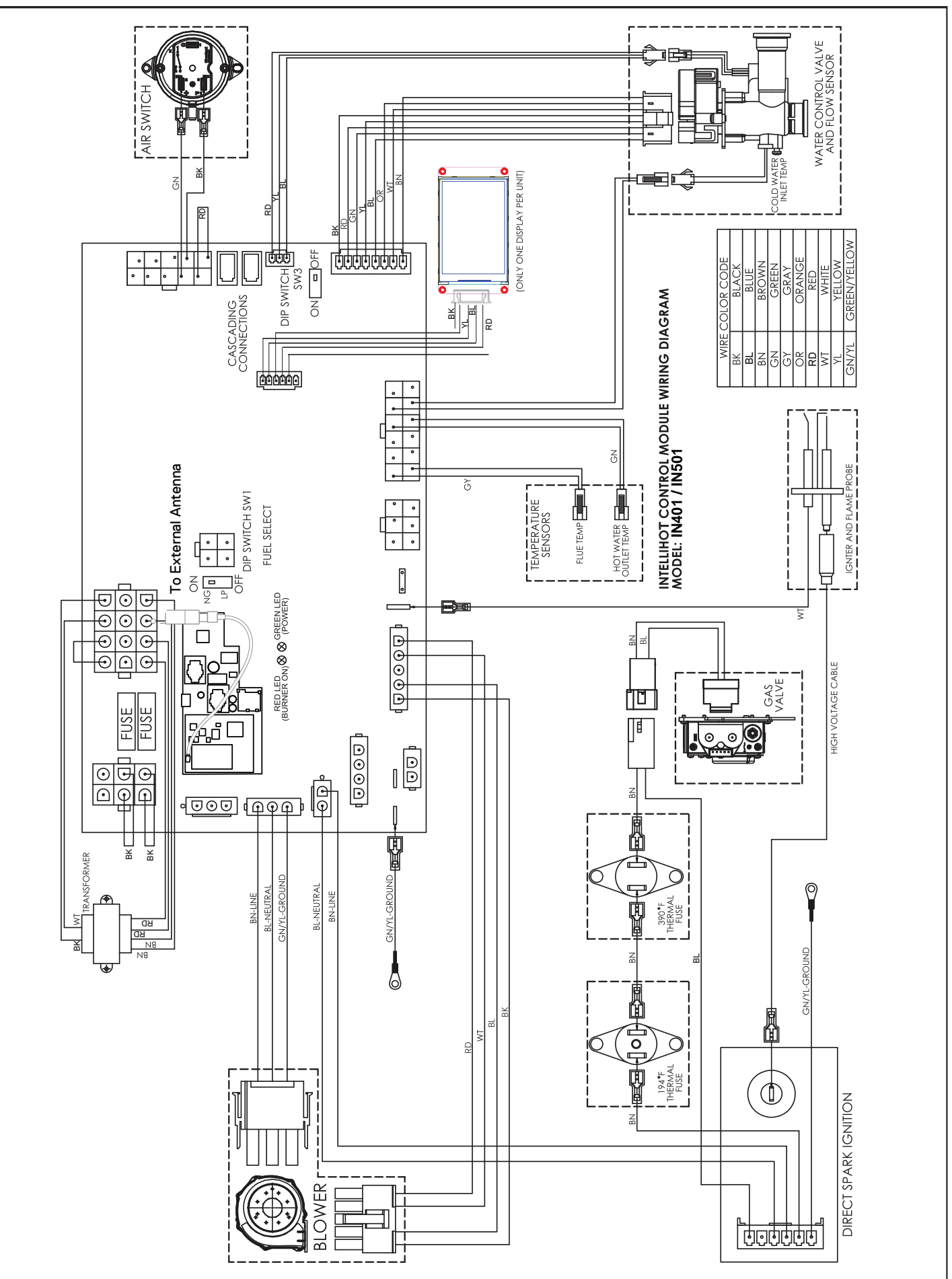

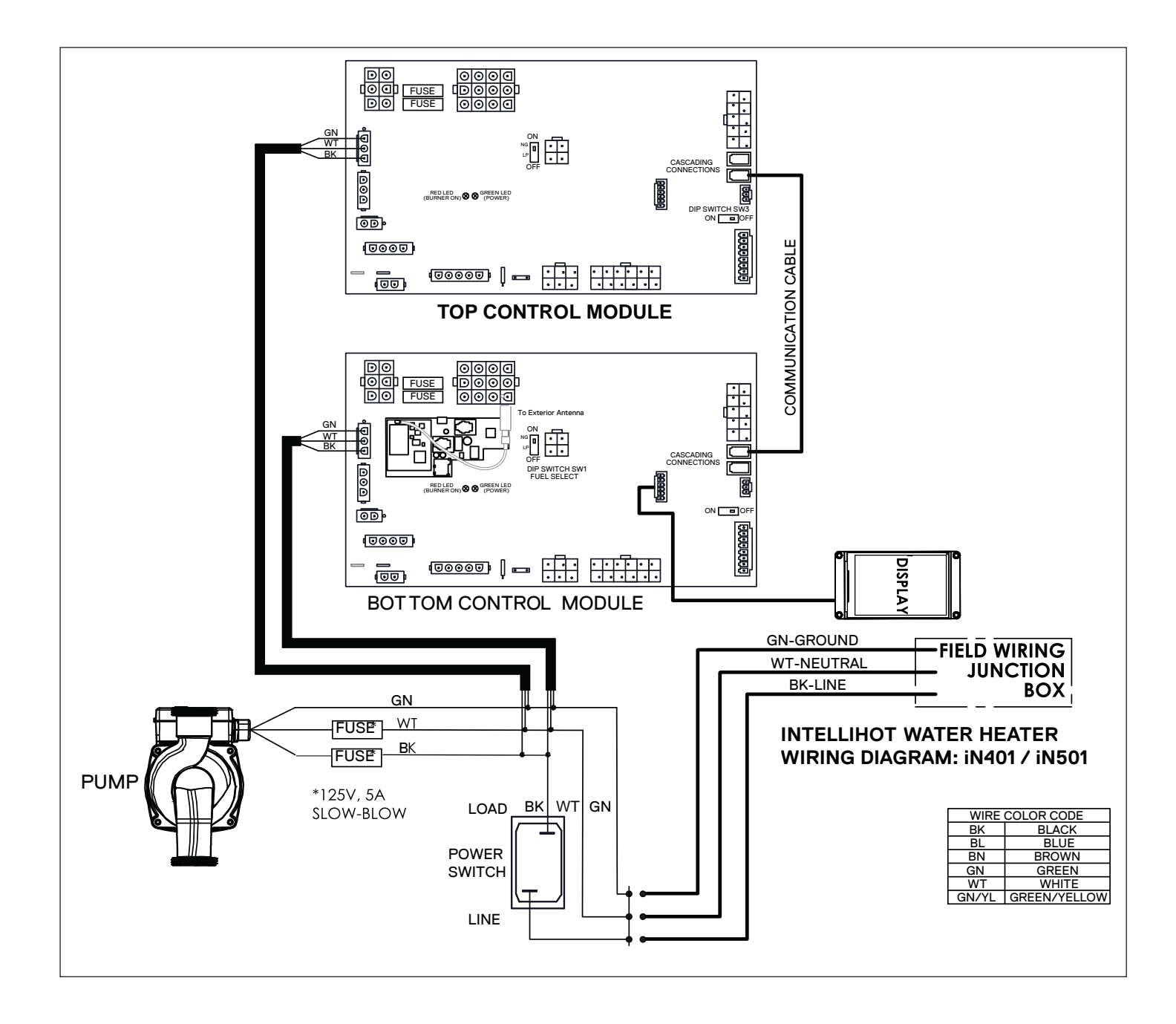

## 15.3 Troubleshooting Guide

| Description                                                                                                    | Possible Cause                                                                                                    | Remedy                                                                                                    |
|----------------------------------------------------------------------------------------------------|----------------------------------------------------------------------------------------------------|----------------------------------------------------------------------------------------------------|
| Blower                                                                                                    |                                                                                                    |                                                                                                    |
| Speed Fault                                                                                                    | • Blower noisy / impeller jammed.                                                                                 | <ul> <li>Inspect blower / impeller. Clean and remove any obstructions.</li> </ul>                                                            |
| (15)                                                                                                    | • Disconnected signal wire.                                                                                       | • Check PWM signal. Check for loose wires / pins, and repair.                                                                                |
| BLOWER SPEED FAILT                                                                                                    | • Wiring faulty.                                                                                                  | • If the problem persists, turn control panel OFF, shut gas valve, disconnect power from unit, and contact an authorized service technician. |
| lgniter                                                                                                    |                                                                                                    |                                                                                                    |
| Ignition Fault                                                                                                    | • Water over-heat switch tripped.                                                                                 | Check pump, check cross-over solenoid. Electrical noise (DSI).                                                                               |
|                                                                                                    | <ul> <li>Faulty DSI, faulty igniter wire,<br/>faulty ignition connection, faulty<br/>PCB, bad igniter.</li> </ul> | • Replace part.                                                                                                    |
| and the second second s | · Low gas pressure.                                                                                               | Adjust gas pressure at regulator, check / increase size of gas<br>line, check for gas line blockage.                                         |
|                                                                                                    | • Wiring faulty.                                                                                                  | • If the problem persists, turn control panel OFF, shut gas valve, disconnect power from unit, and contact an authorized service technician. |
| Open Sensors                                                                                                    |                                                                                                    |                                                                                                    |
| Inlet / Outlet Sensor                                                                                                    | <ul> <li>Unplugged connectors.</li> </ul>                                                                         | $\cdot$ Check connectors and ensure they are securely connected                                                                              |
| Cieru A                                                                                                    | • Faulty sensor wiring.                                                                                           | Check for nicked or broken sensor wiring or connectors. Also check for corroded or wet connectors                                            |
| OUTLET SENSOR OPEN                                                                                                    | <ul> <li>Faulty sensor.</li> </ul>                                                                                | • Measure resistance of sensor at connector (18 k $\Omega$ at 50°F,                                                                          |
|                                                                                                    | <ul> <li>Heat engine water outlet</li> </ul>                                                                      | 10 kΩ at 77°F, 3 kΩ at 140°F)                                                                                                    |
|                                                                                                    | temperature sensor.                                                                                               |                                                                                                    |
|                                                                                                    | Inlet water temperature sensor.                                                                                   |                                                                                                    |
|                                                                                                    | • Faulty controller.                                                                                              | Replace controller.                                                                                                    |
| Faulty Sensors                                                                                                    |                                                                                                    |                                                                                                    |
| Inlet / Outlet Sensors                                                                                                    | <ul> <li>Faulty sensor wiring or<br/>faulty sensor.</li> </ul>                                                    | Check for nicked or broken sensor wiring or connectors. Also check for corroded or wet connectors.                                           |
| (éR)                                                                                                    | $\cdot$ Inlet water temperature sensor.                                                                           | • Measure resistance of sensor at connector (18 k $\Omega$ at 50°F,                                                                          |
| OUTLET SENSOR FAULT                                                                                                    | Heat exchanger water outlet                                                                                       | 10 KC2 at 77°F, 3 KC2 at 140°F)                                                                                                    |
|                                                                                                    | Faulty controller.                                                                                                | Replace controller                                                                                                    |
| A                                                                                                    |                                                                                                    |                                                                                                    |
| INLET SENSOR FALLT                                                                                                    |                                                                                                    |                                                                                                    |
| Heat Exchanger                                                                                                    |                                                                                                    |                                                                                                    |
| Outlet temperature exceeded set limit                                                                                                    | Flow rate changes excessive.                                                                                      | • Ensure the water flow rate does not change faster than 2 GPM every 5 seconds.                                                              |
|                                                                                                    | Faulty sensor wiring.                                                                                             | Check for nicked or broken sensor wiring or connectors. Also check for corroded or wet connectors.                                           |
|                                                                                                    | • Faulty sensor.                                                                                                  | $\cdot$ Measure resistance of sensor at connector (18 k $\Omega$ at 50°F, 10 k $\Omega$ at 77°F, 3 k $\Omega$ at 140°F).                     |
|                                                                                                    | <ul> <li>Faulty controller.</li> </ul>                                                                            | Replace controller.                                                                                                    |

| Description                                                                                                    | Possible Cause                                                    | Remedy                                                                                                    |
|----------------------------------------------------------------------------------------------------|-------------------------------------------------------------------|----------------------------------------------------------------------------------------------------|
| Flue                                                                                                    |                                                                   |                                                                                                    |
| Temperature Exceeded Set Limit                                                                                                    | <ul> <li>Incorrect vent set up.</li> </ul>                        | <ul> <li>If vent pipe material is CPVC or polypropylene, ensure that<br/>CPVC is selected in the vent material screen.</li> </ul>                                         |
|                                                                                                    | • High inlet temperature.                                         | <ul> <li>Ensure inlet temperature is lower than 150°F if vent pipe<br/>material is PVC or lower than 190°F if vent pipe material is<br/>CPVC or polypropylene.</li> </ul> |
| and and a second second | • Faulty sensor wiring.                                           | <ul> <li>Check for nicked or broken sensor wiring and connectors.</li> <li>Also check for corroded or wet connectors.</li> </ul>                                          |
|                                                                                                    | • Faulty sensor.                                                  | · Measure resistance of sensor at connector (18 kΩ at 50°F, 10 kΩ at 77°F, 3 kΩ at 140°F).                                                                                |
|                                                                                                    | <ul> <li>Faulty controller.</li> </ul>                            | · Replace controller                                                                                                    |
| Blocked Flue Fault                                                                                                    |                                                                   |                                                                                                    |
| die w                                                                                                    | $\cdot$ Exhaust blocked (bird, etc).                              | <ul> <li>Check exhaust termination. Check exhaust connection at<br/>water heater. Install screens to prevent blockage.</li> </ul>                                         |
| BLOCKED FLUE FAULT                                                                                                    | • Backed up condensate.                                           | <ul> <li>Check slope of drain. Check for double loops, air locks, or<br/>debris in loop.</li> </ul>                                                                       |
|                                                                                                    | • Wiring loose (switch open).                                     | · Check wiring.                                                                                                    |
| Flue sensor                                                                                                    |                                                                   |                                                                                                    |
|                                                                                                    | <ul> <li>Unplugged connectors.</li> </ul>                         | $\cdot$ Check connectors and ensure they are securely connected                                                                                                    |
| FLUE SENSOR FAULT                                                                                                    | • Faulty sensor wiring.                                           | Check for nicked or broken sensor wiring or connectors. Also check for corroded or wet connectors                                                                         |
|                                                                                                    | <ul><li>Faulty sensor.</li><li>Flue temperature sensor.</li></ul> | · Measure resistance of sensor at connector (18 kΩ at 50°F, 10 kΩ at 77°F, 3 kΩ at 140°F)                                                                                 |
|                                                                                                    | <ul> <li>Inlet water temperature sensor.</li> </ul>               |                                                                                                    |
| FLUE SENSOR OPEN                                                                                                    | • Faulty controller.                                              | Replace controller.                                                                                                    |
| <b>2</b>                                                                                                    |                                                                   |                                                                                                    |
| Cascading                                                                                                    |                                                                   |                                                                                                    |
| Alert                                                                                                    | Loss of communication between units.                              | <ul> <li>Check for broken or nicked communication cable or loose<br/>connector.</li> </ul>                                                                                |
| CASCADING FAULT                                                                                                    |                                                                   | • Ensure that the communication cable is not bundled or tied to any high voltage lines.                                                                                   |
|                                                                                                    |                                                                   | <ul> <li>Ensure dip switch (SW3) is ON in first and last units and OFF<br/>in all other units.</li> </ul>                                                                 |
|                                                                                                    |                                                                   | $\cdot$ Ensure each unit numbering is unique.                                                                                                    |
|                                                                                                    |                                                                   |                                                                                                    |

| Description Possible Cause |                                                                                                    | Remedy                                                                                                    |
|----------------------------|----------------------------------------------------------------------------------------------------|----------------------------------------------------------------------------------------------------|
| Water Valve                | <ul> <li>Faulty sensor wiring.</li> <li>Water valve clogged or damaged.</li> </ul>                                  | Check for nicked or broken sensor wiring or connectors. Also<br>check for corroded or wet connectors.     Replace water valve.                                                                           |
| Pump                       | <ul> <li>Faulty pump wiring.</li> <li>Pump fuse blown.</li> <li>Faulty pump.</li> <li>Faulty controller.</li> </ul> | <ul> <li>Check for nicked or broken sensor wiring or connectors. Also check for corroded or wet connectors.</li> <li>Replace fuse (5 Amp)</li> <li>Replace pump.</li> <li>Replace controller.</li> </ul> |
| Fuel Type                  | • Wrong fuel type being used.                                                                                       | • Use correct fuel type.                                                                                                    |

| Description          | Possible Cause                                                                                                    | Remedy                                                                                                    |
|----------------------|----------------------------------------------------------------------------------------------------|----------------------------------------------------------------------------------------------------|
| Software             | <ul> <li>Incorrect settings.</li> <li>Incompatible settings.</li> <li>Incorrect software version.</li> <li>Faulty wiring.</li> </ul>                                                                    | <ul> <li>Review and correct settings.</li> <li>Review and correct settings.</li> <li>Update software version.</li> <li>Check for nicked or broken sensor wiring or connectors. Also check for corroded or wet connectors.</li> </ul>                                                                                 |
| Manifold Sensors     | <ul> <li>Unplugged connectors.</li> <li>Faulty sensor wiring.</li> <li>Faulty sensor.</li> <li>Flue temperature sensor.</li> <li>Inlet water temperature sensor.</li> <li>Faulty controller.</li> </ul> | <ul> <li>Check connectors and ensure they are securely connected</li> <li>Check for nicked or broken sensor wiring or connectors. Also check for corroded or wet connectors</li> <li>Measure resistance of sensor at connector (18 kΩ at 50°F, 10 kΩ at 77°F, 3 kΩ at 140°F)</li> <li>Replace controller.</li> </ul> |
| System Alert / Fault | <ul> <li>A system alert or fault is present<br/>(main menu screen).</li> <li>Malfunction of monitored part or<br/>system.</li> </ul>                                                                    | <ul> <li>Press the Menu bar and refer to the remedy for indicated<br/>part or system.</li> </ul>                                                                                                    |

| Description               | Possible Cause                                                                                                    | Remedy                                                                   |
|---------------------------|----------------------------------------------------------------------------------------------------|--------------------------------------------------------------------------|
| Alive                     | <ul> <li>Shows status of water heater.</li> <li>Sleep mode.</li> </ul>                                                               | • Touch display screen to awake.                                         |
|                           | <ul> <li>Sleep mode passcode protected.</li> <li>Indicates a fault exists within the monitored parts or system</li> </ul>            | Refer to the remedy for indicated part or system.                        |
|                           |                                                                                                    |                                                                          |
| Service Alert             | <ul> <li>A system alert or fault is present<br/>(main menu screen).</li> <li>Malfunction of monitored part or<br/>system.</li> </ul> | Press the Menu bar and refer to the remedy for indicated part or system. |
| WATER VALVE SERVICE ALERT |                                                                                                    |                                                                          |

## 16.1. Blower & HEX Parts

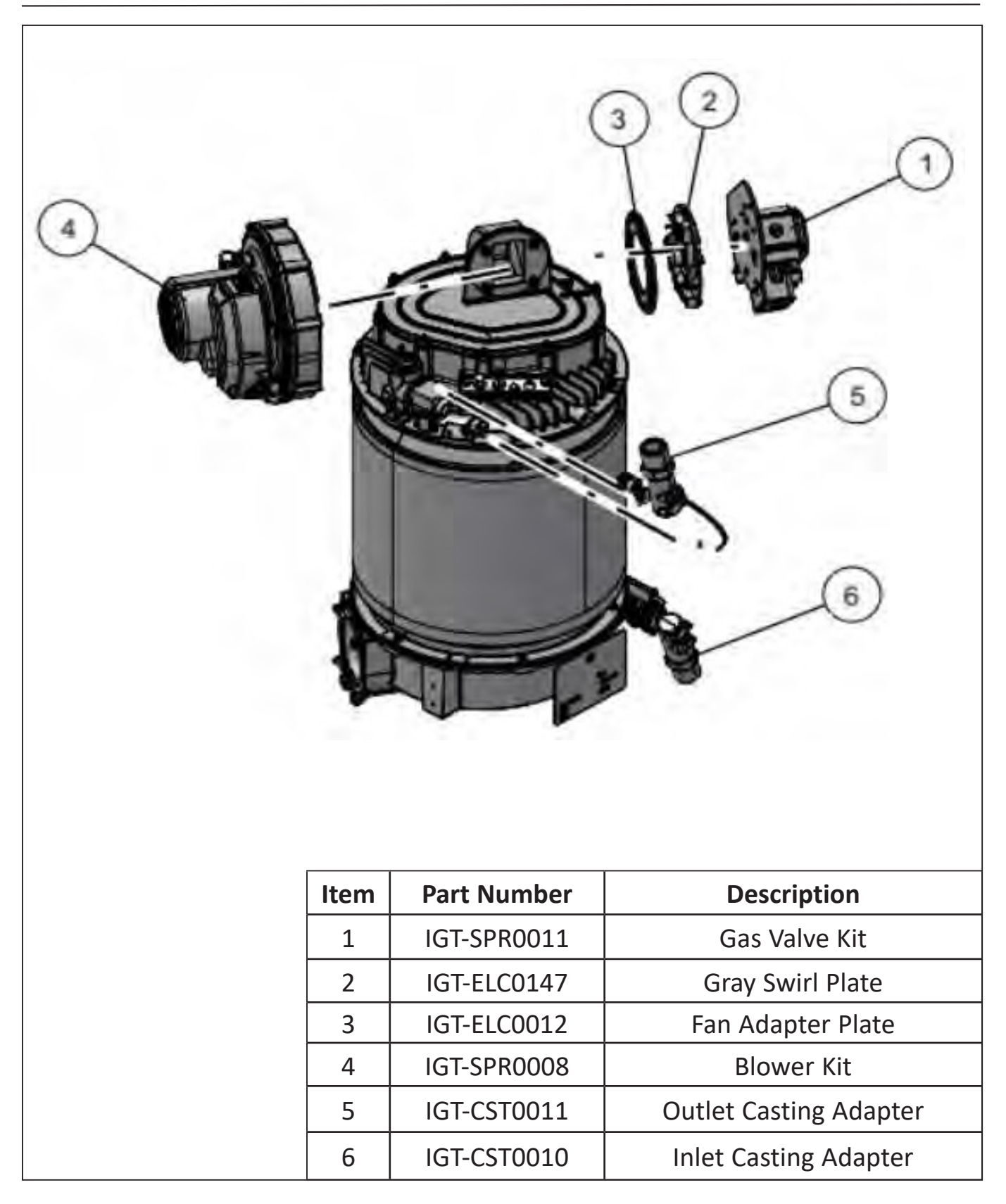

# 16.2. Burner, Electrode & Gas Valve

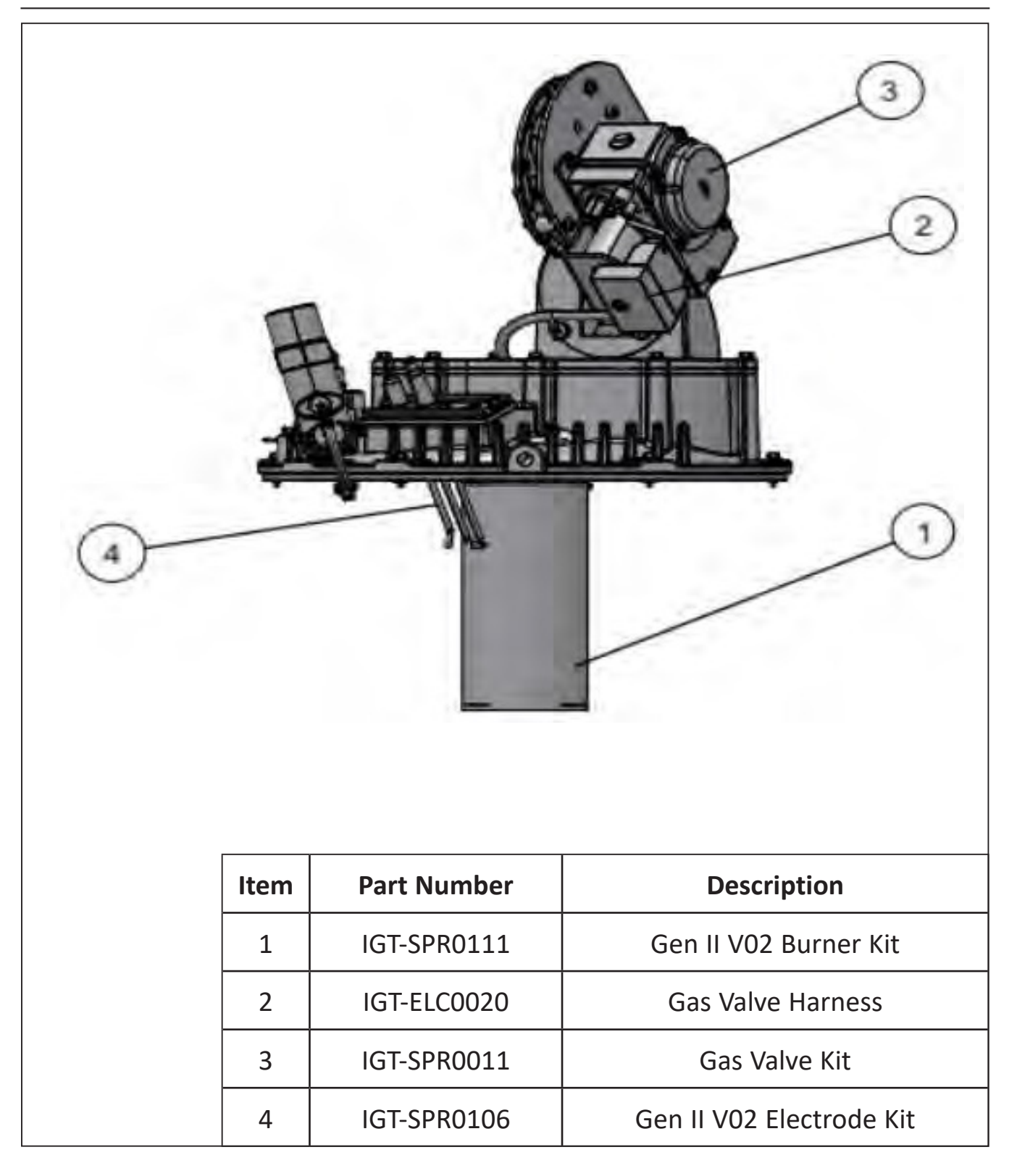

# 16.3. HEX & Sidecast

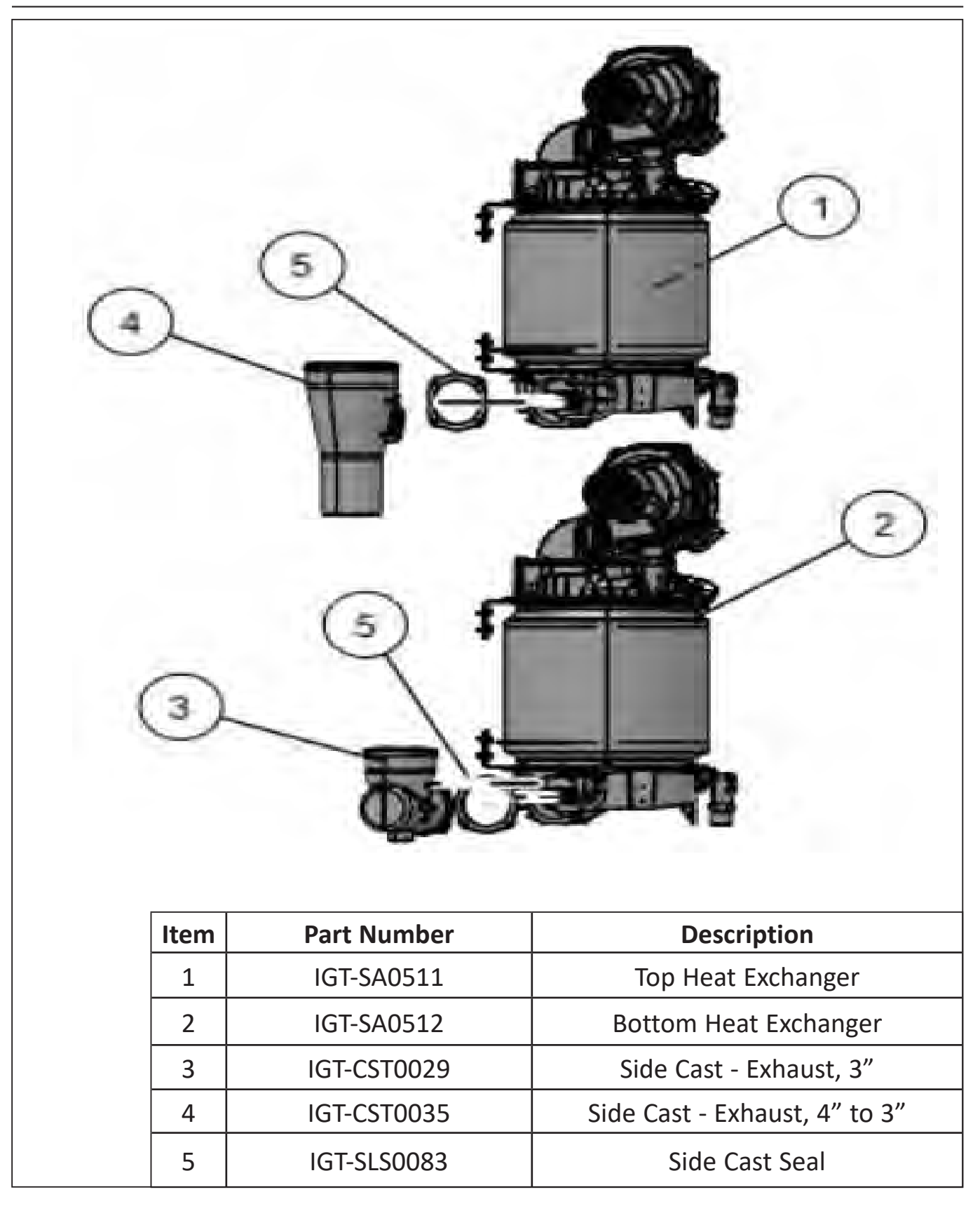

16.4. Water (hot water side)

| Item | Part Number   | Description                    |
|------|---------------|--------------------------------|
| 1    | IGT-PLG0018   | Water Hammer Arrestor          |
| 2    | IGT-FTT0235-3 | Water out fitting, hot side    |
| 3    | IGT-SLS0041   | Flange Seal                    |
| 4    | IGT-SM0558    | Close-off Plate                |
| 5    | IGT-FTT0235-4 | Water out fitting, T&P side    |
| 6    | IGT-LNE0063   | Corrugated Water line assembly |
| 7    | IGT-FTT0243-1 | Flange Adapter fitting         |
| 8    | IGT-LNE0064   | Corrugated Water line assembly |

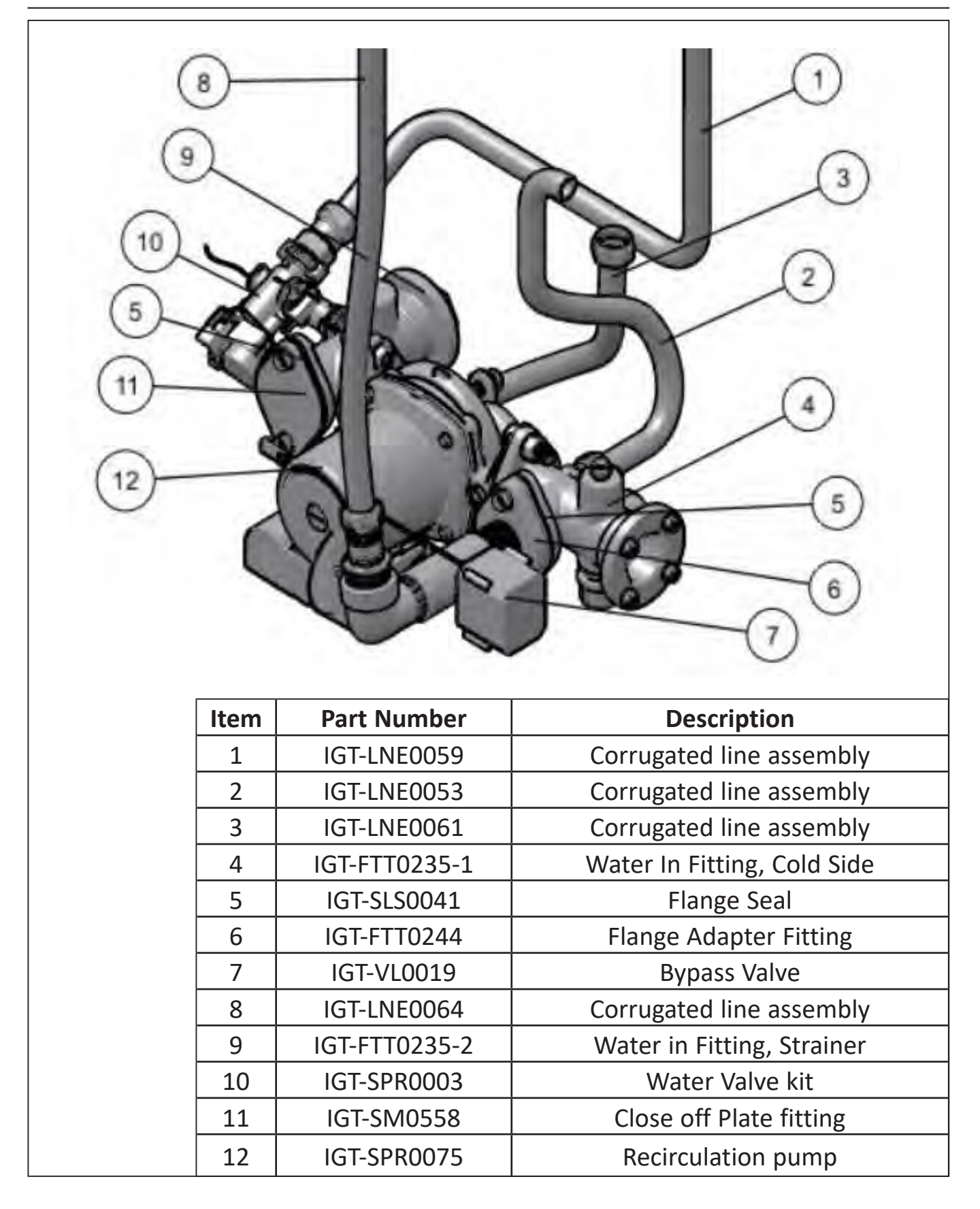

# **16.6 Gas Connections**

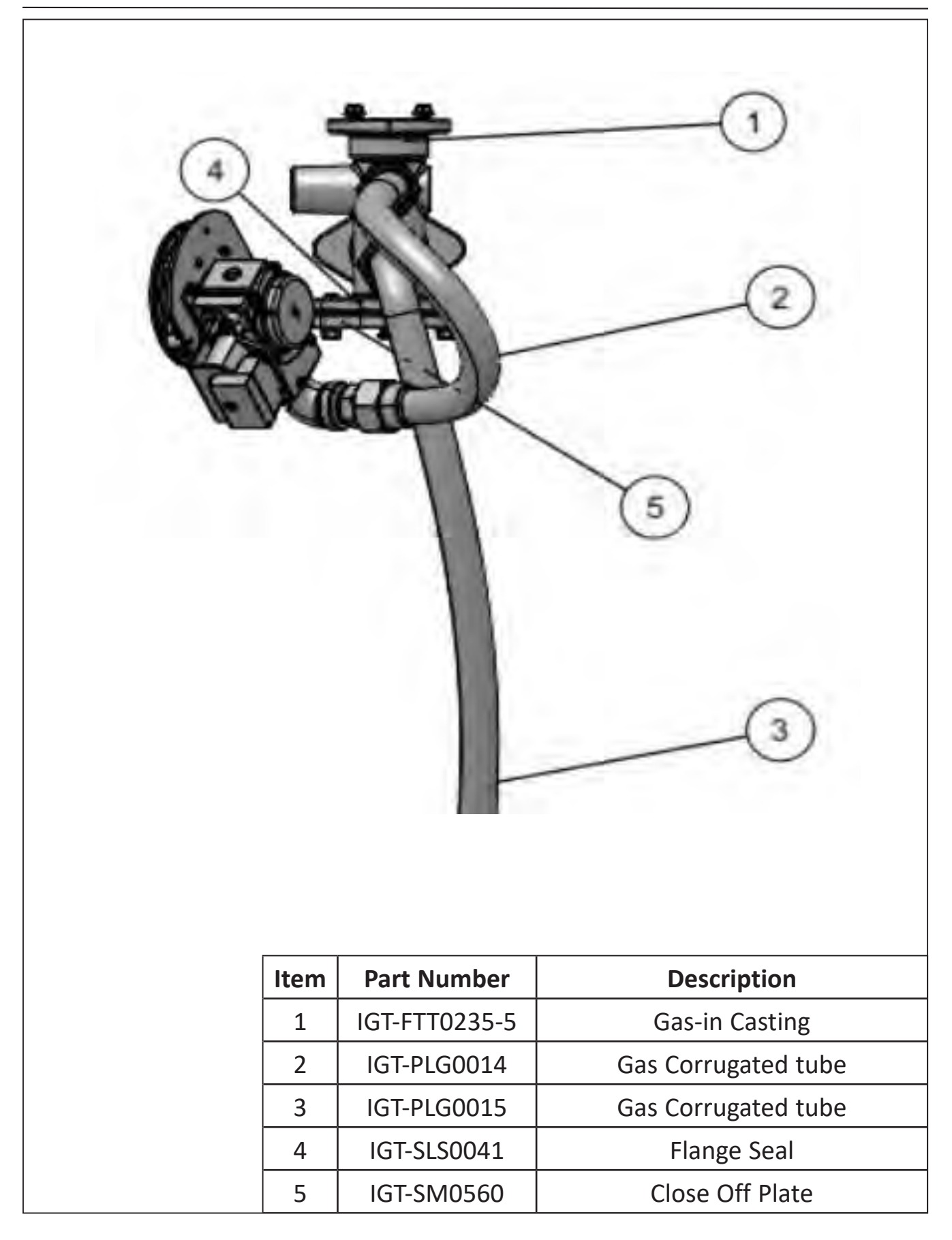

# 6.7. Electronics

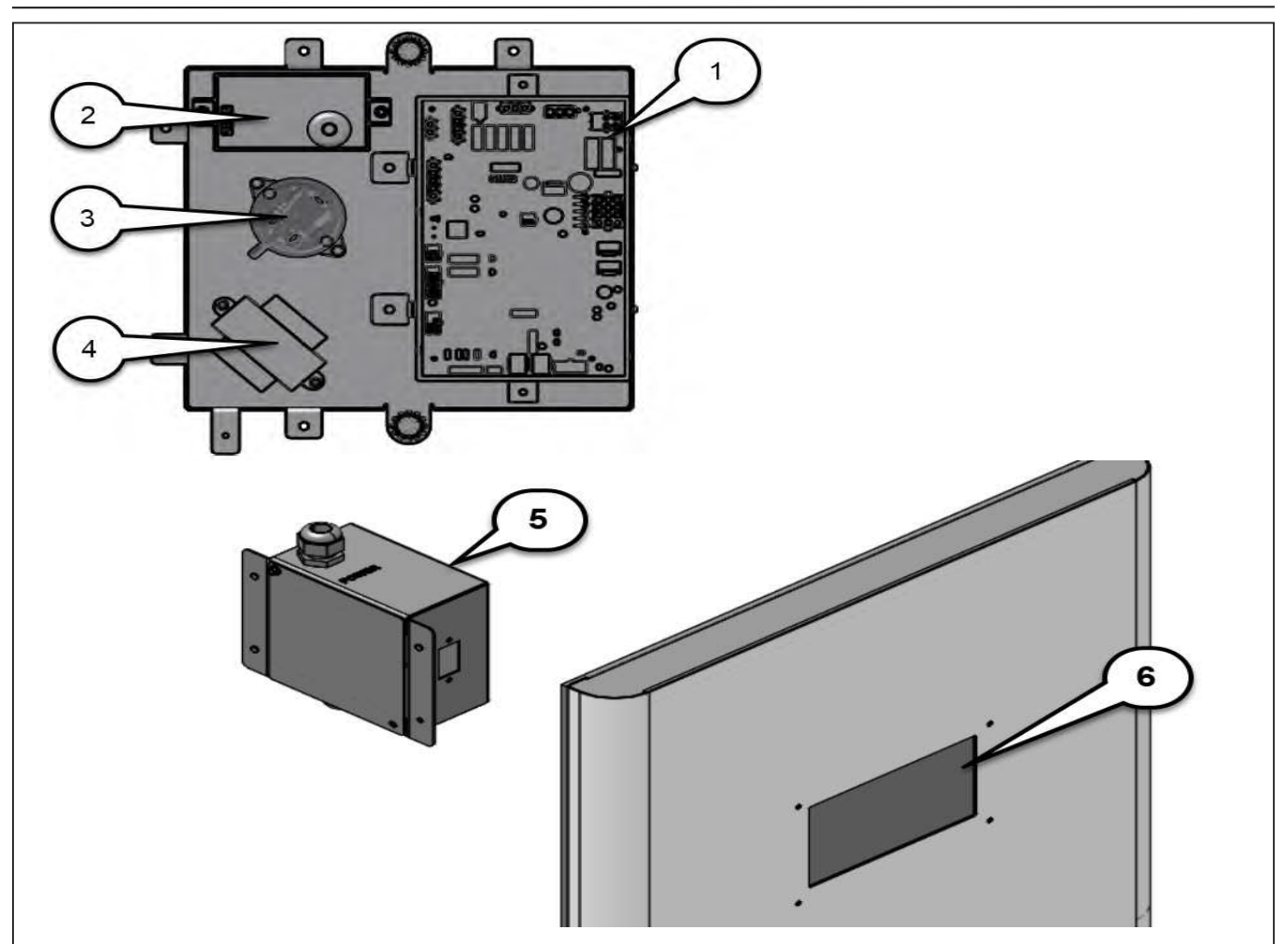

| Item | Part Number | Description              |
|------|-------------|--------------------------|
| 1    | IGT-SPR0002 | Control Board            |
| 2    | IGT-SPR0005 | Igniter Module (DSI) Kit |
| 3    | IGT-ELC0007 | Air Switch               |
| 4    | IGT-SPR0065 | Transformer Kit          |
| 5    | IGT-ELC0138 | Rocker Switch            |
| 6    | IGT-SPR0088 | Large Screen Display Kit |

# 16.8 Miscellaneous

| Part Number | Description                                                                                            |
|-------------|----------------------------------------------------------------------------------------------------|
| IGT-ELC0092 | 25 ft cascading cable                                                                                  |
| IGT-ELC0232 | 50 ft cascading cable                                                                                  |
| IGT-SPR0110 | Gen II V 2 Sensors Kit (includes Manifold inlet,<br>Manifold outlet, Flue and Hotwater outlet sensors) |
| IGT-SPR0109 | Gen II V 2 O-Ring kit                                                                                  |
| IGT-ELC0181 | DSI to Electrode HV Cable                                                                              |
| IGT-ELC0278 | Heat Exchanger to Control board Complete Harness                                                       |
| IGT-ELC0279 | Heat Exchanger to Water Valve Wiring Harness Set (top & bottom)                                        |
| IGT-ELC0280 | Mainfold Inlet Sensor Wiring Harness                                                                   |
| IGT-ELC0281 | Manifold Outlet Sensor Wiring Harness                                                                  |
| IGT-ELC0284 | Bypass Valve Wiring Harness                                                                            |
| IGT-ELC0288 | Display Wiring Harness                                                                                 |
| IGT-SPR0119 | Neuron Wye Strainer Kit                                                                                |
| IGT-SPR0118 | BMS Kit (Factory Installed Option only)                                                                |